# Singpass Registration A guide to registering for a Singpass account

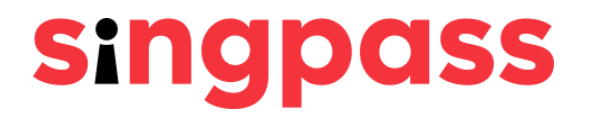

# Please check that you fulfill the following eligibility requirements:

- The minimum age requirement is 15 years old.
- You are a Singapore Citizen, Permanent Resident or Foreign Identification Number (FIN) holder.

Ensure that the address on your NRIC or FIN card is correct. If you need to update your address with the relevant authorities, please click here.

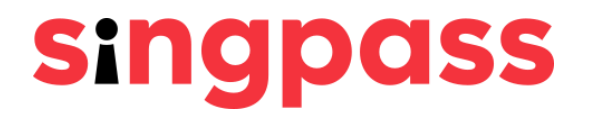

# Please select how you would like to register for a Singpass account.

**Register instantly with** Singpass Face Verification

Request for a One-Time Password PIN mailer to be sent to your registered address

# Registering for Singpass with Face Verification (FV)

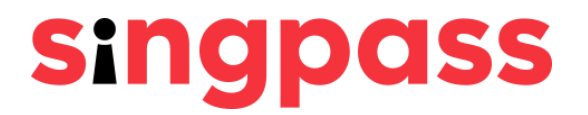

# Registering for Singpass with FV Go to www.singpass.gov.sg. Click 'Register'.

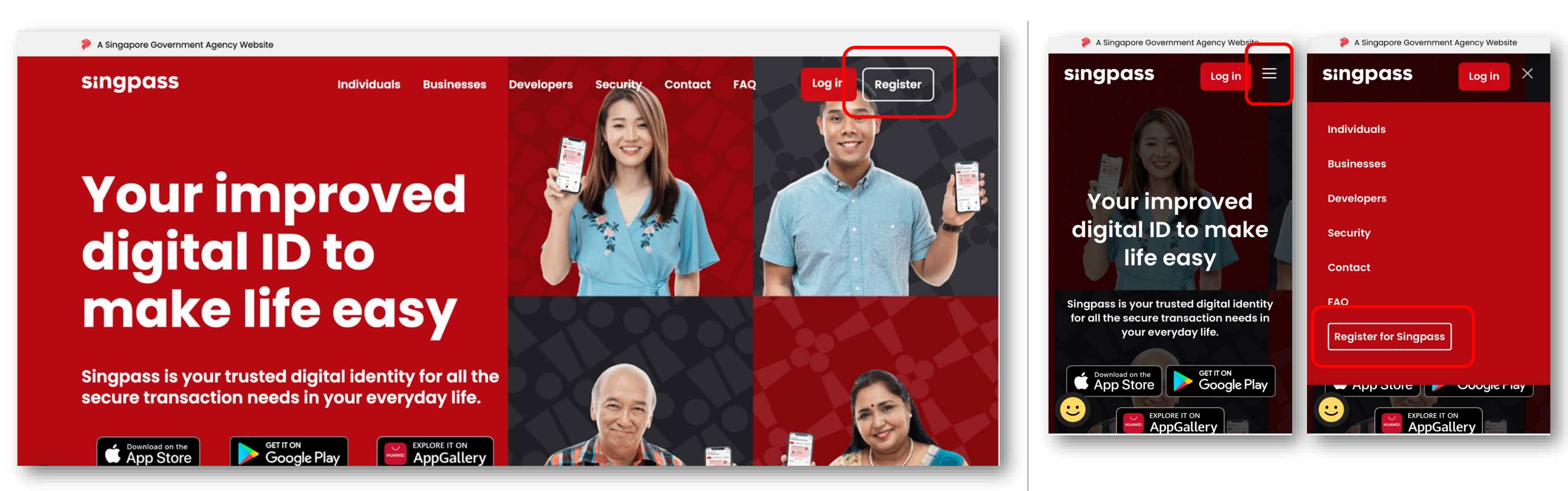

Desktop

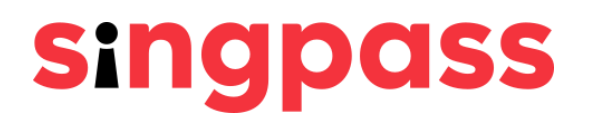

### Mobile

### 2 Enter the required details and check the boxes **'I'm not a robot'** and **'I have read and agree to the Terms of Use'**. Click **'Submit'**.

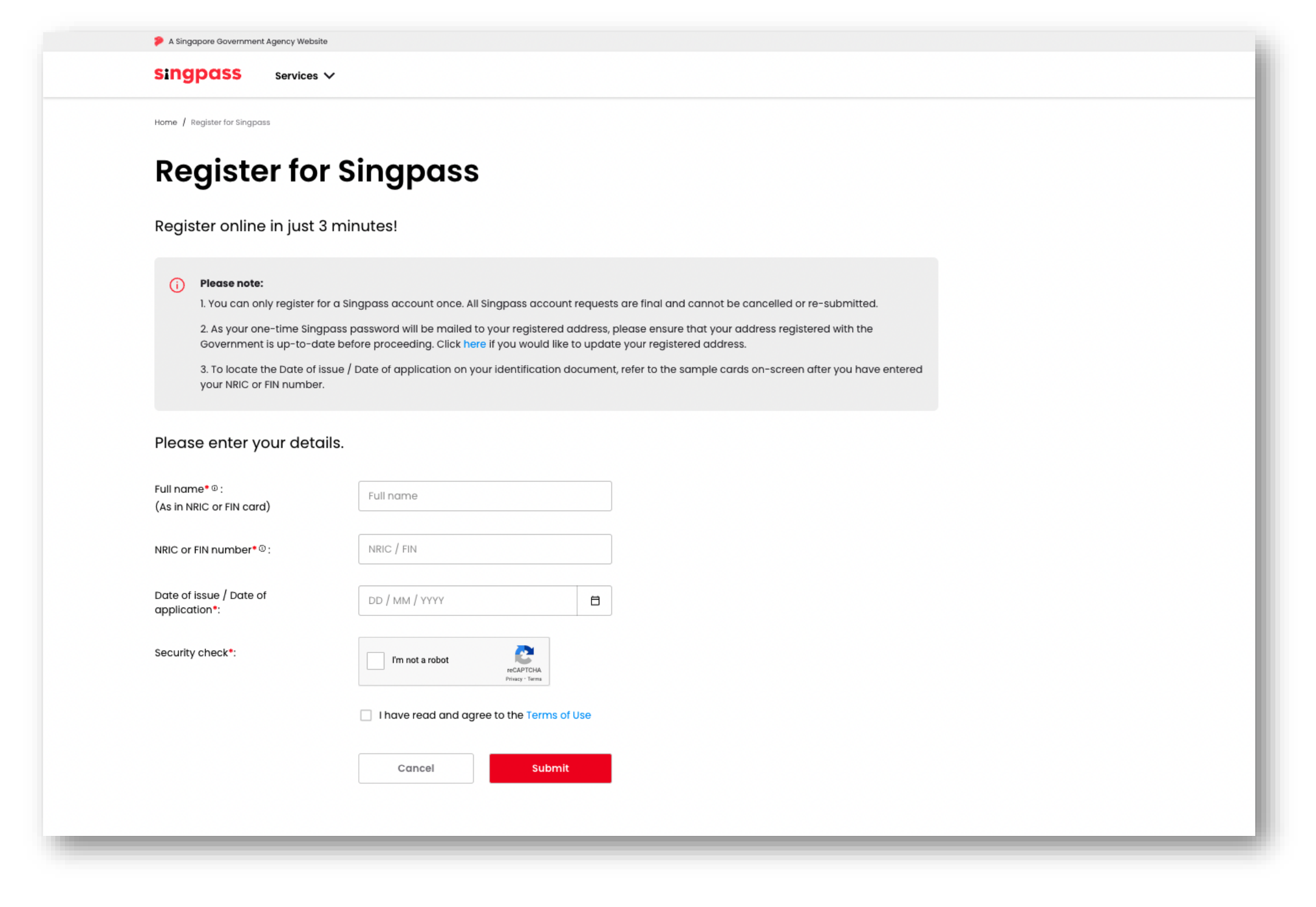

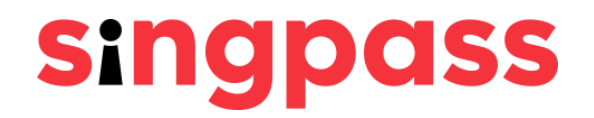

Read the instructions on the page and click 'Continue' to 3 proceed with Face Verification.

| Home / Register for Singpass                                                                                                    |    |
|----------------------------------------------------------------------------------------------------|----|
| (i) To register for a Singpass account instantly, please perform face verification by following the instructions below. Alternatively, you may clich<br>here to request for an activation PIN mailer to be sent to you. | ck |
| Please note:<br>There will be flashes of coloured lights used to detect the user's physical presence. Do not proceed if you are sensitive to flashing lights.                                                           |    |
| 1 In the next screen, click "Begin scan".                                                                                                    |    |
| 2 Keep still as the camera locates your face.                                                                                                    |    |
| 3 The screen will flash a series of colored lights.                                                                                                    |    |
|                                                                                                    |    |
| Click here to find out more about Singpass face verification.                                                                                                    |    |
| Continue                                                                                                    |    |

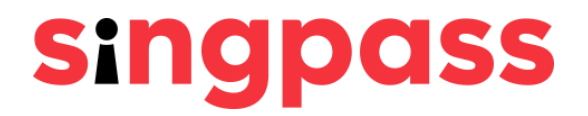

Read the guidelines on the page. To allow the use of your 4 device's camera for FV, click 'Allow' when prompted, and click 'Begin Scan'.

| 🞾 A Singapore Governme                     | nt Agency Website                             |                             |                             |
|--------------------------------------------|-----------------------------------------------|-----------------------------|-----------------------------|
| singpass                                   | Services 🗸                                    |                             |                             |
| Home / Register for Singp                  | ass                                           |                             |                             |
| Here are some guide                        | elines. Find out more <mark>her</mark>        | re.                         |                             |
|                                            |                                               |                             |                             |
| 🧭 Clear glasses                            | Keep headgear<br>and hair off face            | Indoor lighting             | Keep mouth closed           |
| **                                         | S                                             |                             | · · b                       |
| 🖉 Tinted glasses                           | 🖉 Cover your face                             | 🔗 Very bright lighting      | 🖉 Smile widely              |
| Look into the front                        | camera and select "                           | 'Begin scan".               |                             |
| By selecting "Begin s<br>database based on | can", you are allowing u<br>the Terms of use. | is to match your photo with | the Government's biometrics |
| Back                                       | Begin scan                                    |                             |                             |
|                                            |                                               |                             |                             |
|                                            |                                               |                             |                             |
|                                            |                                               |                             |                             |
|                                            |                                               |                             |                             |

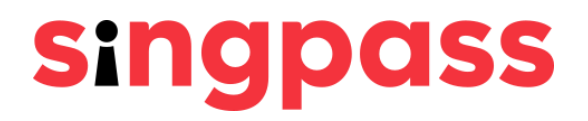

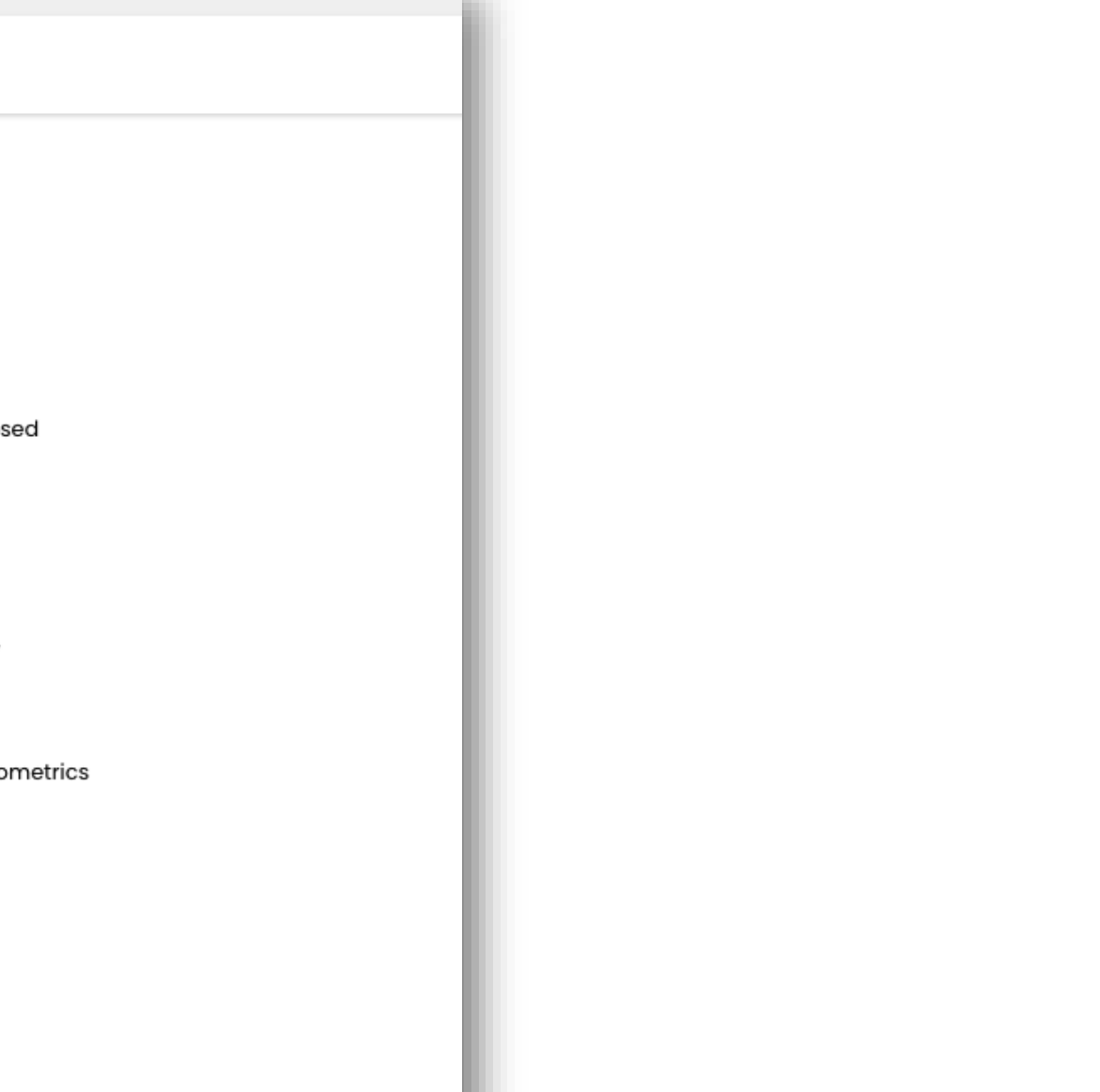

## Registering for Singpass with FV 5 You will see the following notification after successful verification.

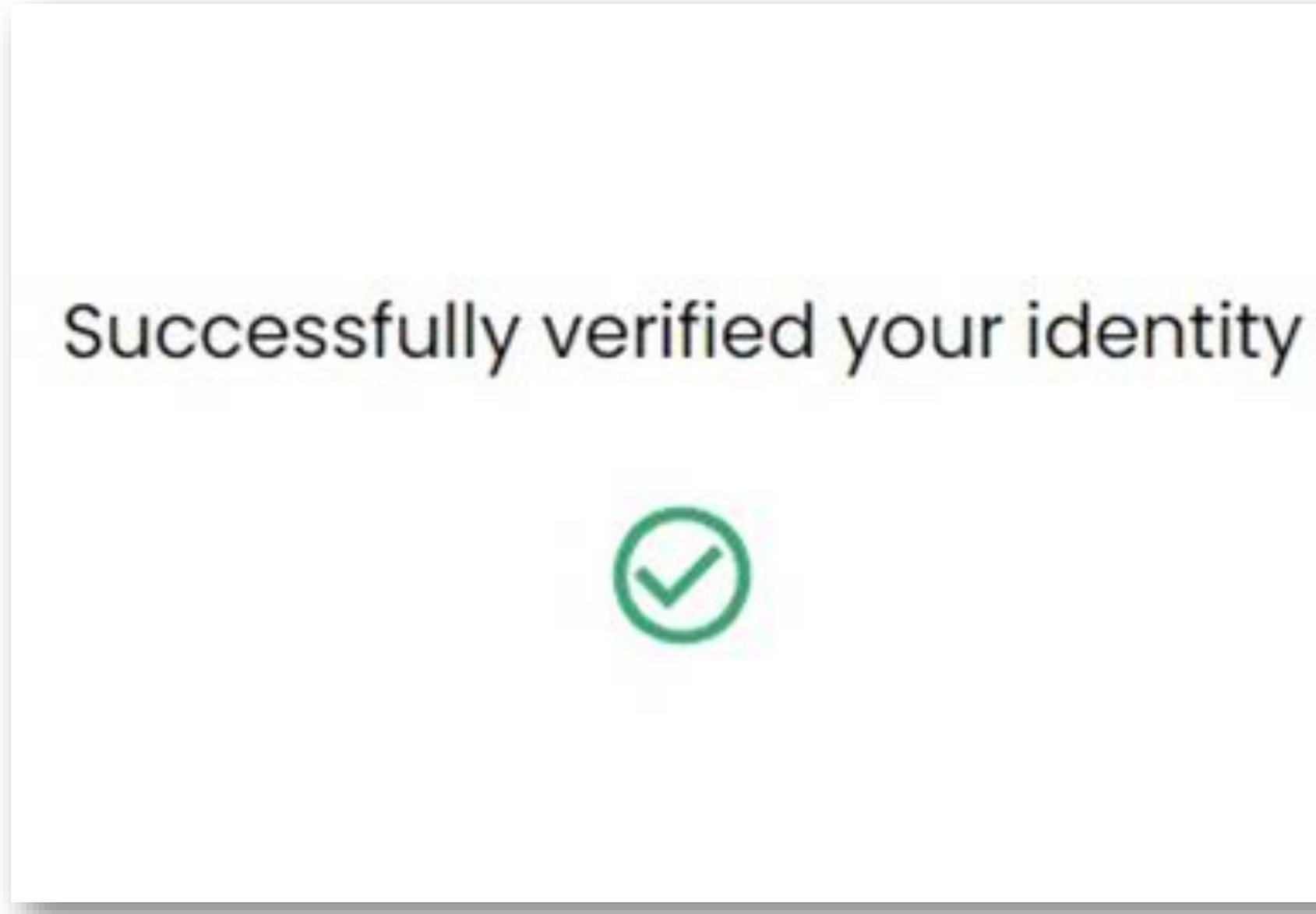

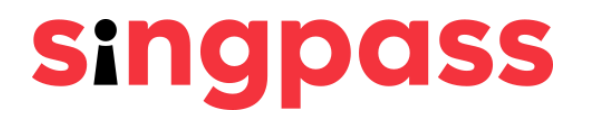

## Registering for Singpass with FV 6 Ensure your details are correct. Submit a new password in the 'New Password' and 'Confirm new password' fields and click

'Next'.

| Home / Register for Singpass  |                      |
|-------------------------------|----------------------|
| Set your po                   | assword              |
|                               | SXXXX742E            |
| Full name:                    | Jonathan Wee         |
| Enter your new Singpass passw | vord                 |
| New password*:                | New password         |
| Confirm new password*:        | Confirm new password |
|                               |                      |

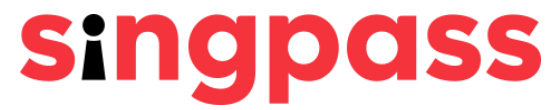

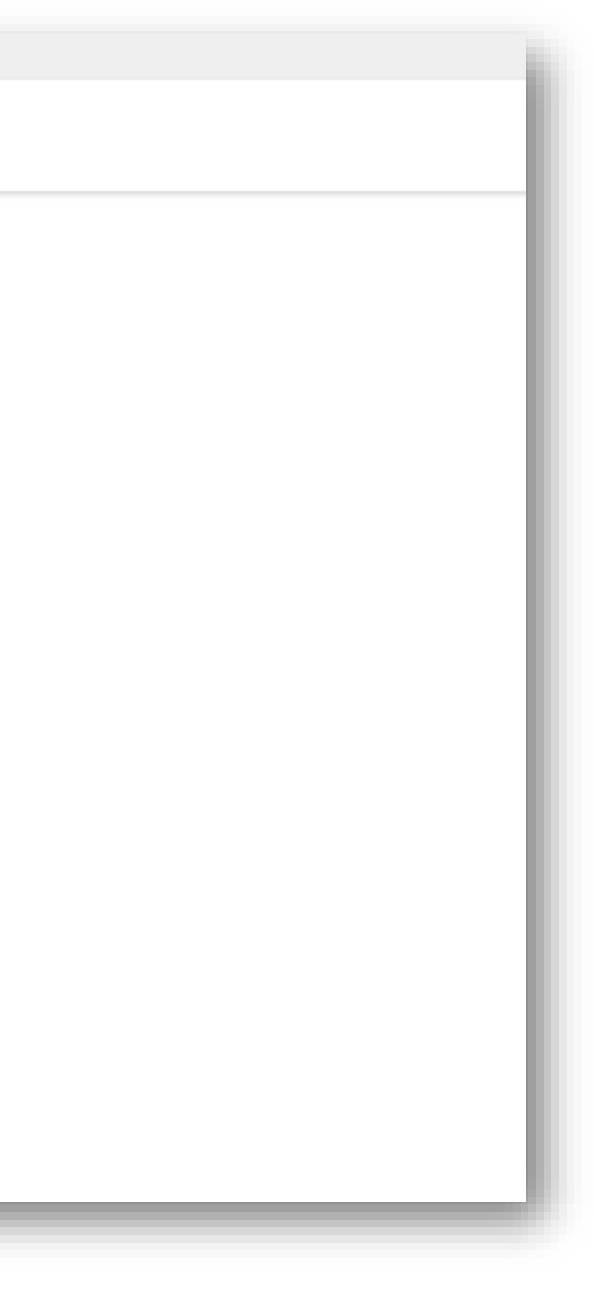

### 7 You have successfully registered for Singpass account. Click 'Proceed to set up account'.

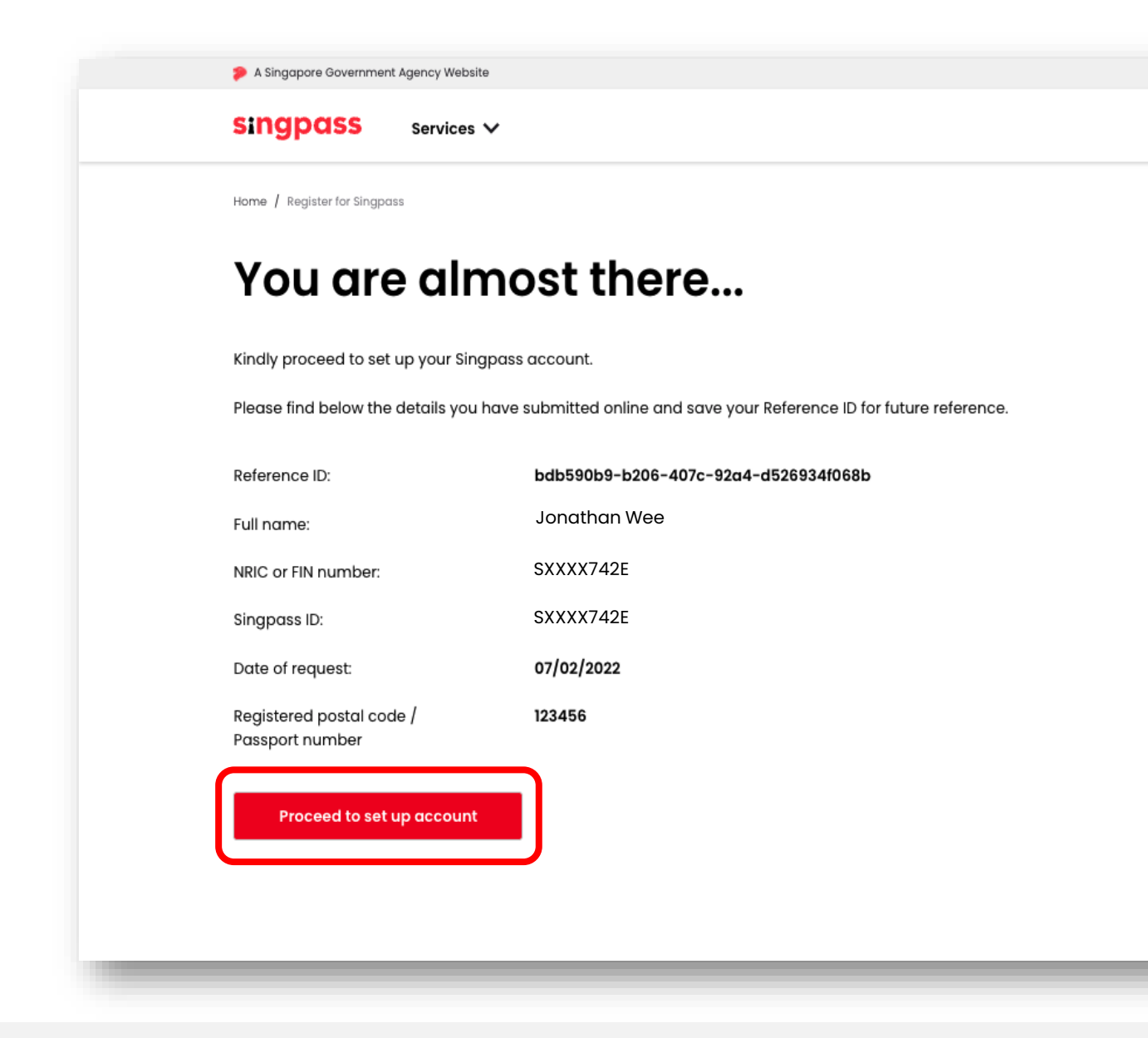

(i) Registered postal code will be displayed for users with a Singapore-registered address.(ii) Passport number will be displayed for users with an overseas-registered address.

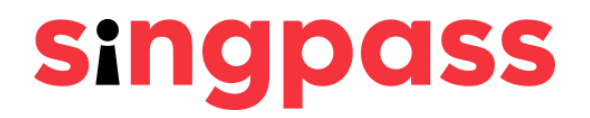

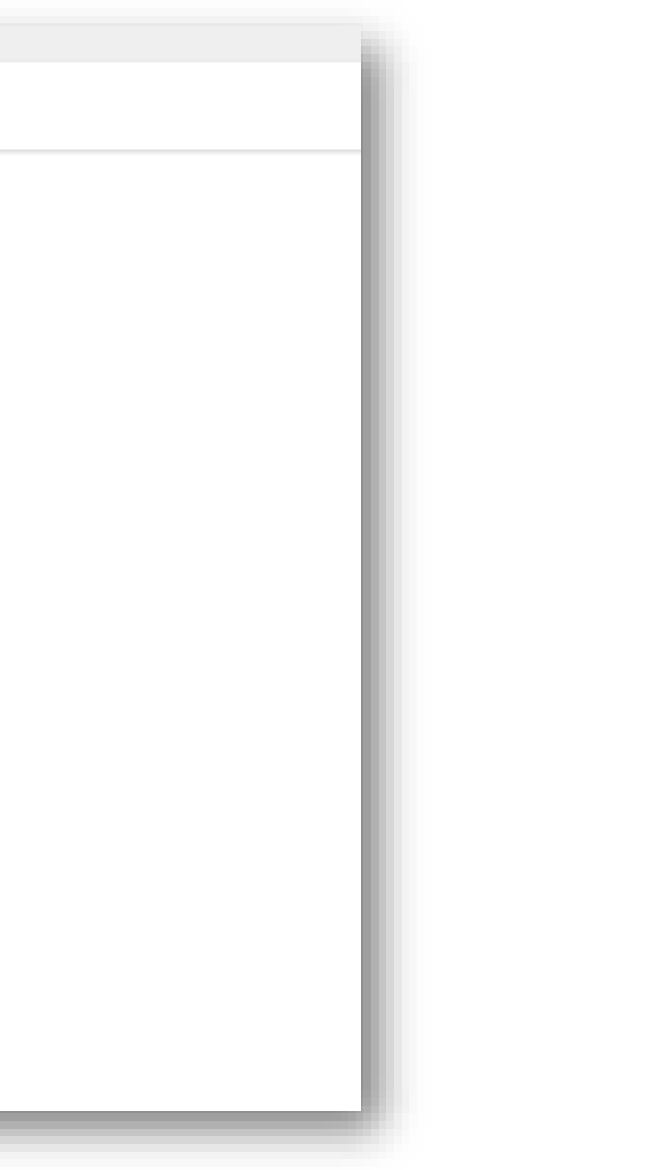

B Enter your mobile number and/or your email address; select your preferred mode of contact; and if you wish to go green with paperless notification.

After that, click '**Next**'.

Alternatively, you may click on '**Skip**' if you do not wish to provide your contact details.

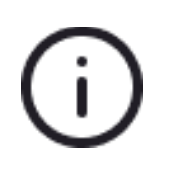

(i) The mobile number is a mandatory field only if your registered address is a local address.
 (ii) Only Singapore-registered mobile numbers can be used to set up a Singpass account and SMS 2FA.
 (iii) Overseas users with an overseas-registered address are only required to provide their email address.

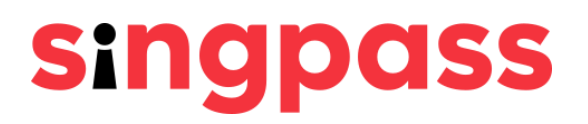

A Singapore Government Agency Website

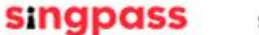

Services V

Home / Register for Singpass

### **Contact update**

Your mobile number and email address can only be registered to ONE Singpass account.

By providing your mobile number, it will be activated for SMS 2FA instantly upon verification.

| Mobile number®*:                                                                                                  | +65                             |
|----------------------------------------------------------------------------------------------------|---------------------------------|
| Email addressA:                                                                                                   |                                 |
| Preferred mode of contact*:                                                                                       | ● SMS ○ Email                   |
| Go green with paperless<br>notification (SMS/Email)*:                                                             | ● Yes ○ No                      |
|                                                                                                    | Skip                            |
| <ul> <li>Mandatory for users with a Singapore-regis</li> <li>Mandatory for users with an overseas-regi</li> </ul> | tered address<br>stered address |

# Did you provide your mobile number or email address when you registered for your Singpass account?

You provided your mobile number and/or email address

You did not provide your contact details

# Registering for Singpass with FV 90 If you have provided a **mobile number** during the registration, a One-Time Password (OTP) will be sent to your mobile number. Enter the OTP and click '**Next**'.

| A Singapore Government Agency Website |                                          |
|---------------------------------------|------------------------------------------|
| singpass Services                     | •                                        |
| Home / Register for Singpass          |                                          |
| Mobile num                            | nber verification                        |
| Enter the One-Time Password (OTF      | ) sent to your mobile number (****6302). |
| SMS OTP*:                             | OTP                                      |
| If you do not receive the SMS OTP in  | n 1 minute, click Resend SMS OTP.        |
| Cancel                                | Next                                     |
|                                       |                                          |

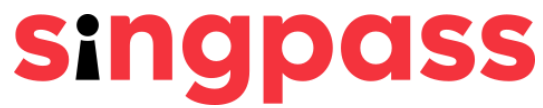

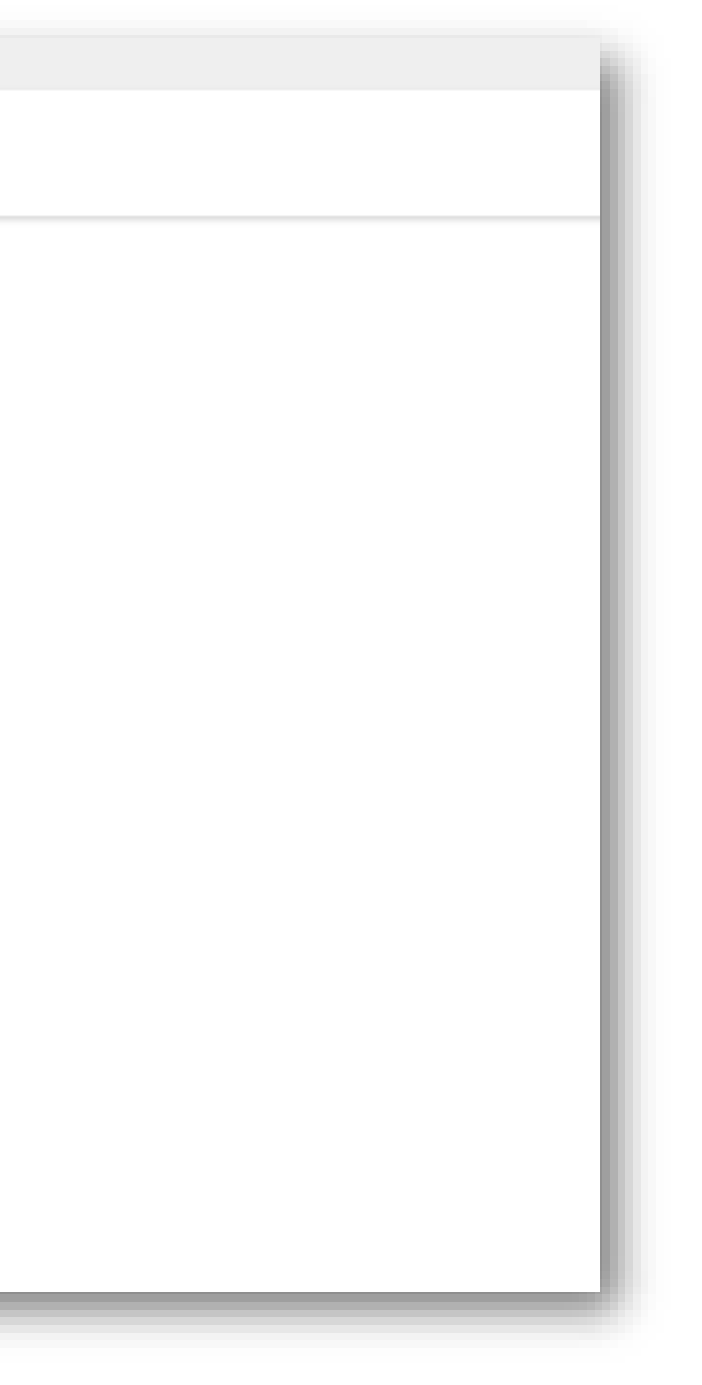

# Registering for Singpass with FV 9b If you have provided an **email address** during the registration, a One-Time Password (OTP) will be sent to your email. Enter the OTP and click '**Next**'.

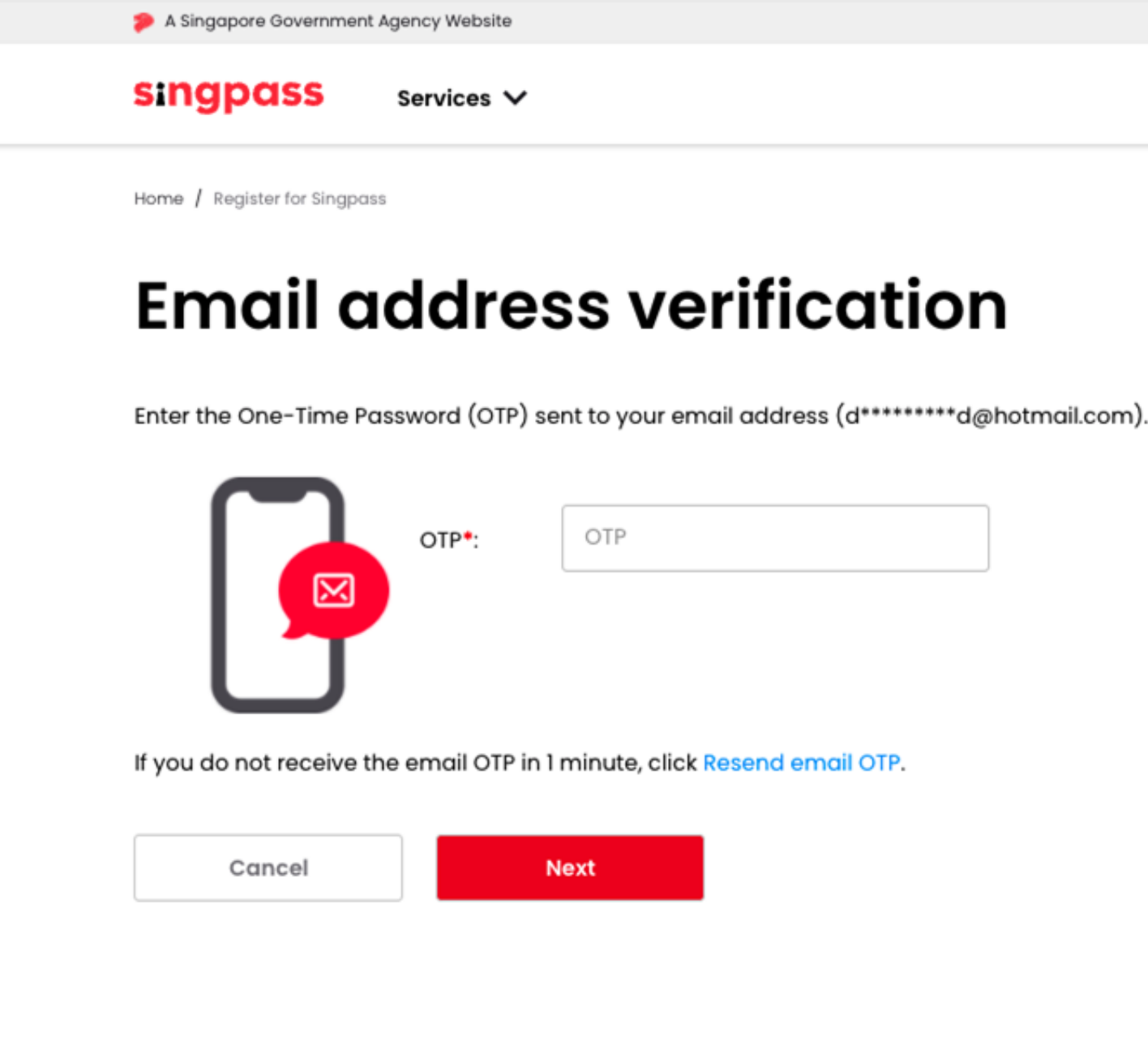

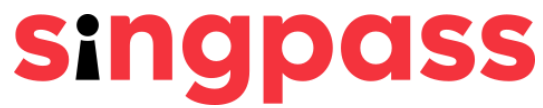

# Registering for Singpass with FV You have completed your Singpass account setup with updated account details. You may now log in to your Singpass account with

| Home / Register for Singpass                      |                                                                                                    |
|---------------------------------------------------|----------------------------------------------------------------------------------------------------|
| ⊘ Success                                         | 6                                                                                                  |
| You have updated your Singp                       | ass account details successfully. Please find below the details you have submitted online.         |
| Mobile number:                                    | +65XXXX6302                                                                                        |
| Email address:                                    | dxxxxxxxd@hotmail.com                                                                              |
| Preferred mode of contact:                        | SMS                                                                                                |
| Go green with paperless notification (SMS/Email): | Yes                                                                                                |
| Have you heard of the Singpo                      | ass app? Download the Singpass app to log in without typing your Singpass ID and password anymore. |
|                                                   | Get IT ON<br>Google Play                                                                           |

Please note that if you have provided your mobile number with Singpass during your registration, your account's SMS 2FA has been activated.

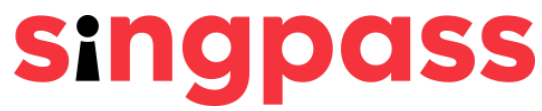

You have completed your Singpass account registration with Face Verification.

If you have more questions, please check out the <u>Singpass FAQs.</u>

# Registering for Singpass with FV Read the information on the page and click '**Skip**' to proceed.

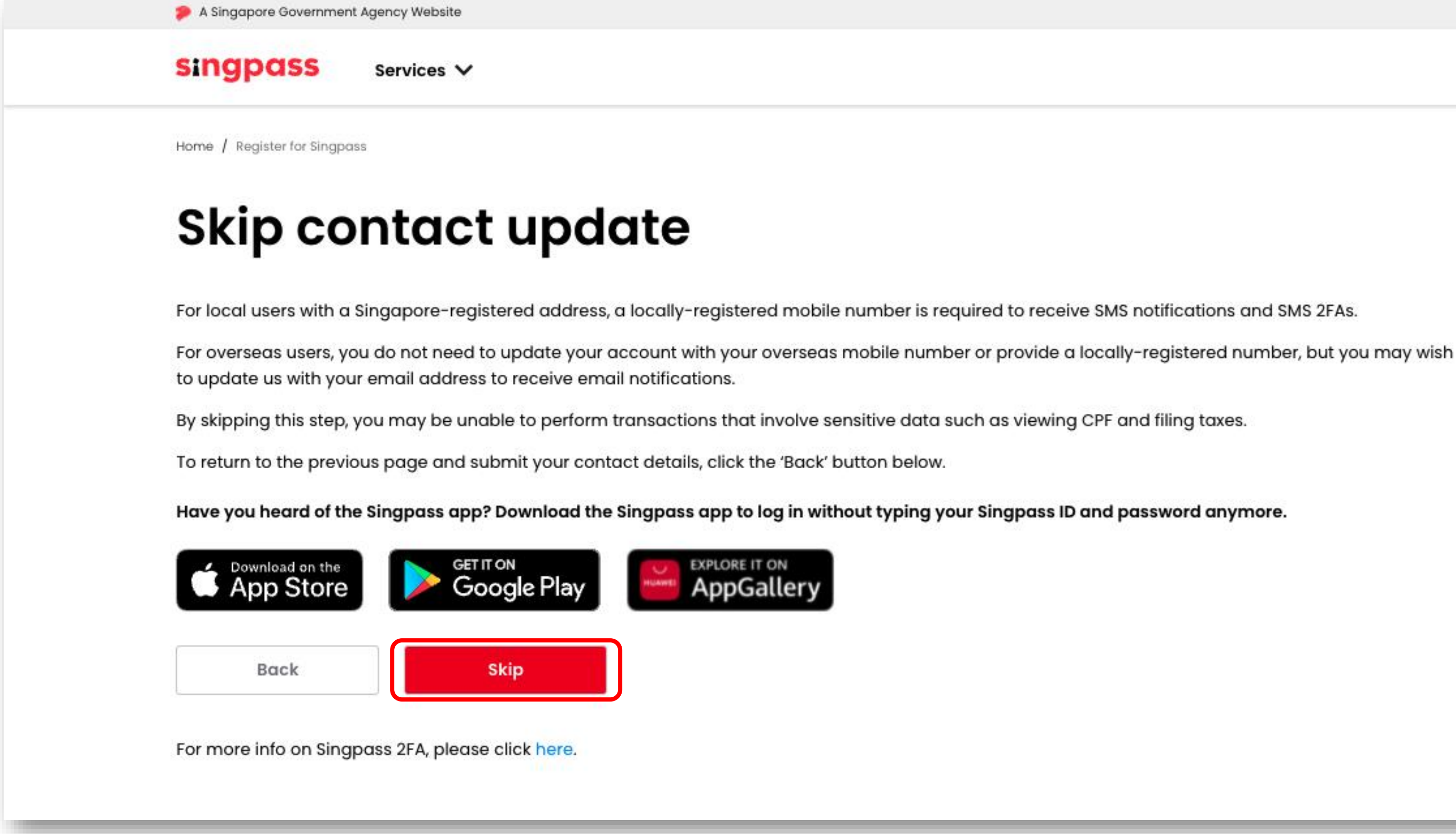

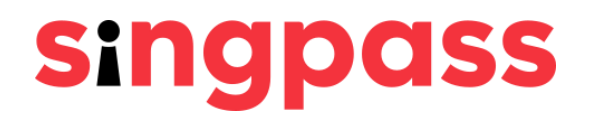

# Registering for Singpass with FV 12 You have completed your Singpass account registration. You may now log in to your Singpass account with your newly set up password.

| A Singapore Government Agency Website                                             |
|-----------------------------------------------------------------------------------|
| singpass Services V                                                               |
| Home / Register for Singpass                                                      |
| Success                                                                           |
| Your Singpass account has been registered.                                        |
| To complete your account's setup, please submit your contact details to Singpass. |
|                                                                                   |
|                                                                                   |
|                                                                                   |

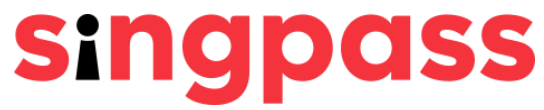

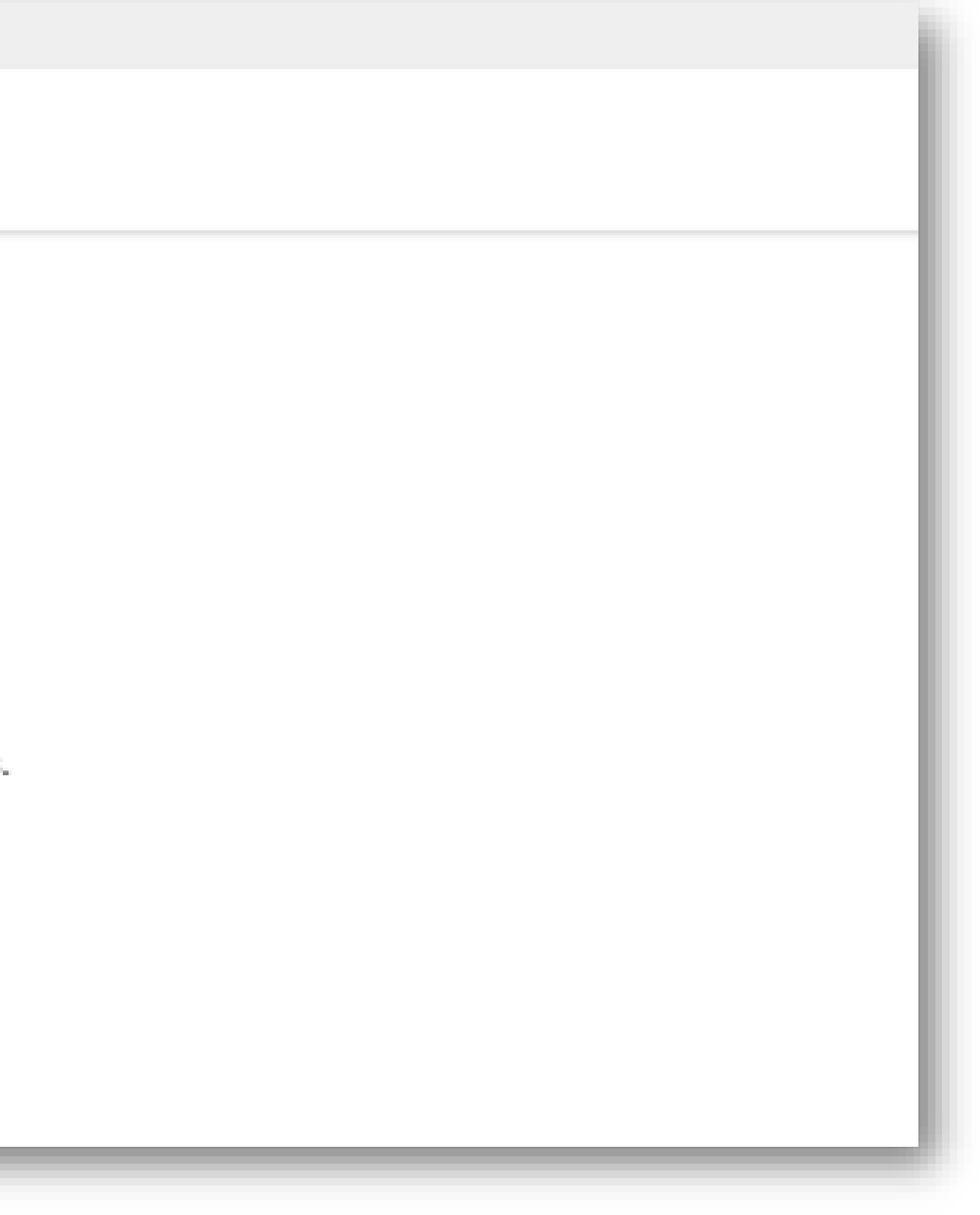

You have completed your Singpass account registration with Face Verification.

If you have more questions, please check out the <u>Singpass FAQs.</u>

# Registering for Singpass with a PIN mailer

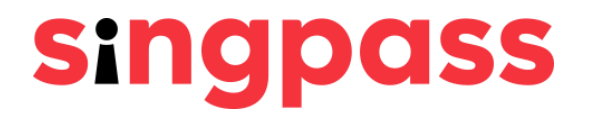

# Registering for Singpass with a PIN mailer Go to www.singpass.gov.sg. Click 'Register'.

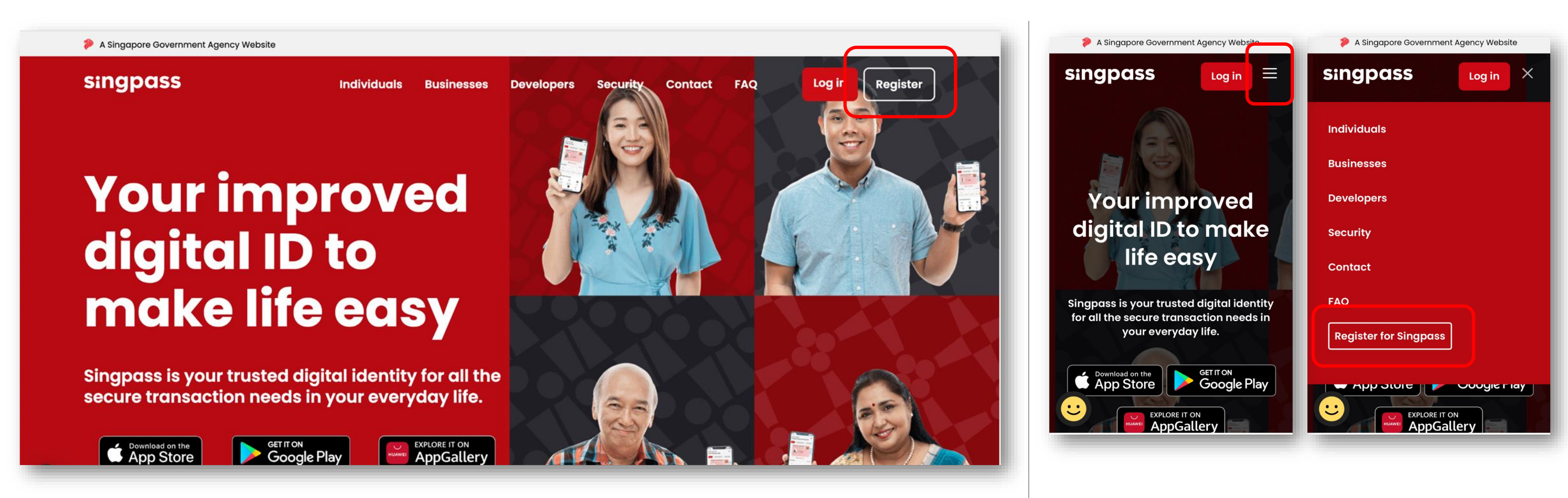

Desktop

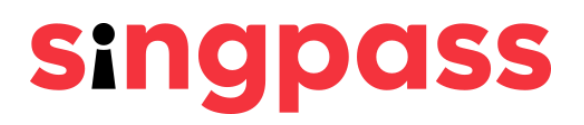

### Mobile

## Registering for Singpass with a PIN mailer

### 2 Enter the required details and check the boxes **'I'm not a robot'** and **'I have read and agree to the Terms of Use'**. Click **'Submit'**.

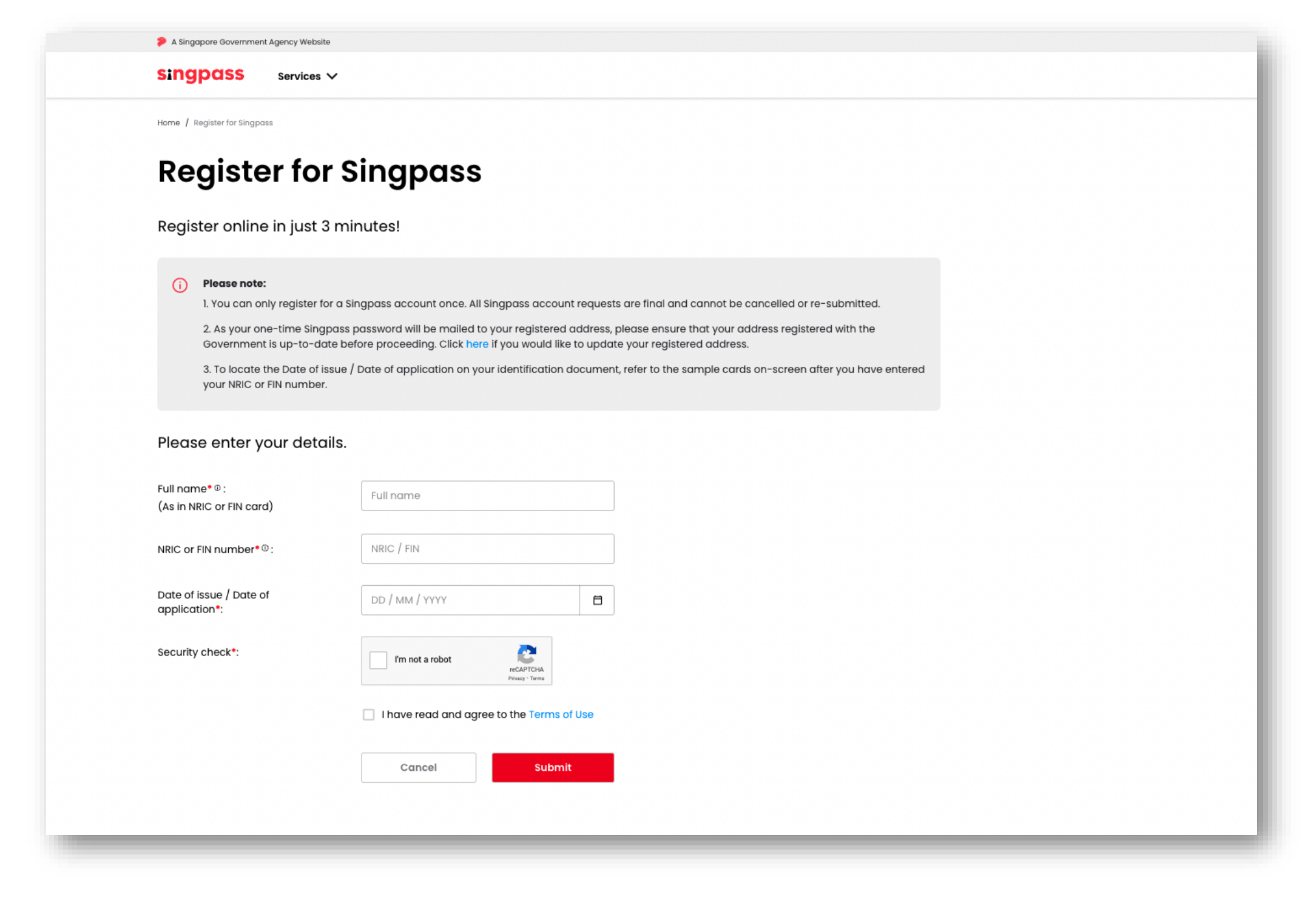

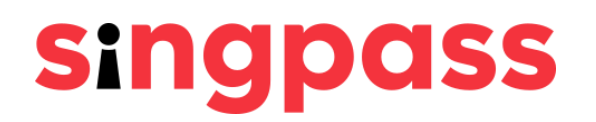

### Registering for Singpass with a PIN mailer 3 Click 'here' if you do not have a camera on your device, or if you do not wish to use Face Verification.

| A Singapore Government A             | gency Website                                                 |                                                        |                             |                           |
|--------------------------------------|---------------------------------------------------------------|--------------------------------------------------------|-----------------------------|---------------------------|
| singpass                             | Services 🗸                                                    |                                                        |                             |                           |
| Home / Register for Singpass         |                                                               |                                                        |                             |                           |
| (j) To register for                  | a Singpass account instantl<br>st for an activation PIN maile | y, please perform face verific<br>r to be sent to you. | ation by following the inst | ructions below. Alterno   |
|                                      |                                                               |                                                        |                             |                           |
| (i) Please note:<br>There will be fl | ashes of coloured lights use                                  | d to detect the user's physicc                         | Il presence. Do not procee  | d if you are sensitive to |
| 1 In the next scree                  | n, click "Begin scan".                                        |                                                        |                             |                           |
| 2 Keep still as the                  | camera locates your face.                                     |                                                        |                             |                           |
| 3 The screen will f                  | ash a series of colored lights                                | 3.                                                     |                             |                           |
|                                      |                                                               |                                                        |                             |                           |
| Click here to find out m             | ore about Singpass face ver                                   | ification.                                             |                             |                           |
| Continue                             |                                                               |                                                        |                             |                           |

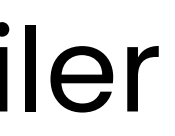

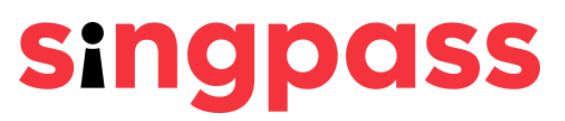

tively, you may click

flashing lights.

# Registering for Singpass with a PIN mailer You have successfully registered for a Singpass account. Click 'Proceed to set up account'.

| Home / Register for Singpass                                         |                                                                                                    |
|----------------------------------------------------------------------|----------------------------------------------------------------------------------------------------|
| You are a                                                            | Imost there                                                                                                    |
| Your Singpass account online<br>registered address (123456) <b>v</b> | registration is successful. Your one-time Singpass password will be mailed<br>vithin 3 working days. It will be valid for 30 days from today. |
| Please find below the details y                                      | you have submitted online and save your Reference ID for future reference.                                                                    |
| Reference ID:                                                        | 17c6f1ae-fa66-4e61-9e93-4302f0fdeeb8                                                                                                    |
| Full name:                                                           | Jonathan Wee                                                                                                    |
| NRIC or FIN number:                                                  | SXXXX742E                                                                                                    |
| Singpass ID:                                                         | SXXXX742E                                                                                                    |
| Date of request:                                                     | 07/02/2022                                                                                                    |
| Registered postal code /<br>Passport number                          | 123456                                                                                                    |
|                                                                      |                                                                                                    |
| Proceed to set up acco                                               | unt                                                                                                    |

(i) Registered postal code will be displayed for users with a Singapore-registered address. Passport number will be displayed for users with an overseas-registered address.

(ii) The password PIN mailer may take up to three working days to arrive at a local registered addresses. For oversea's registered addresses, delivery time will depend on overseas postal services.

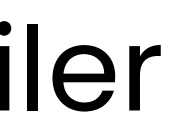

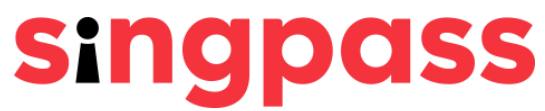

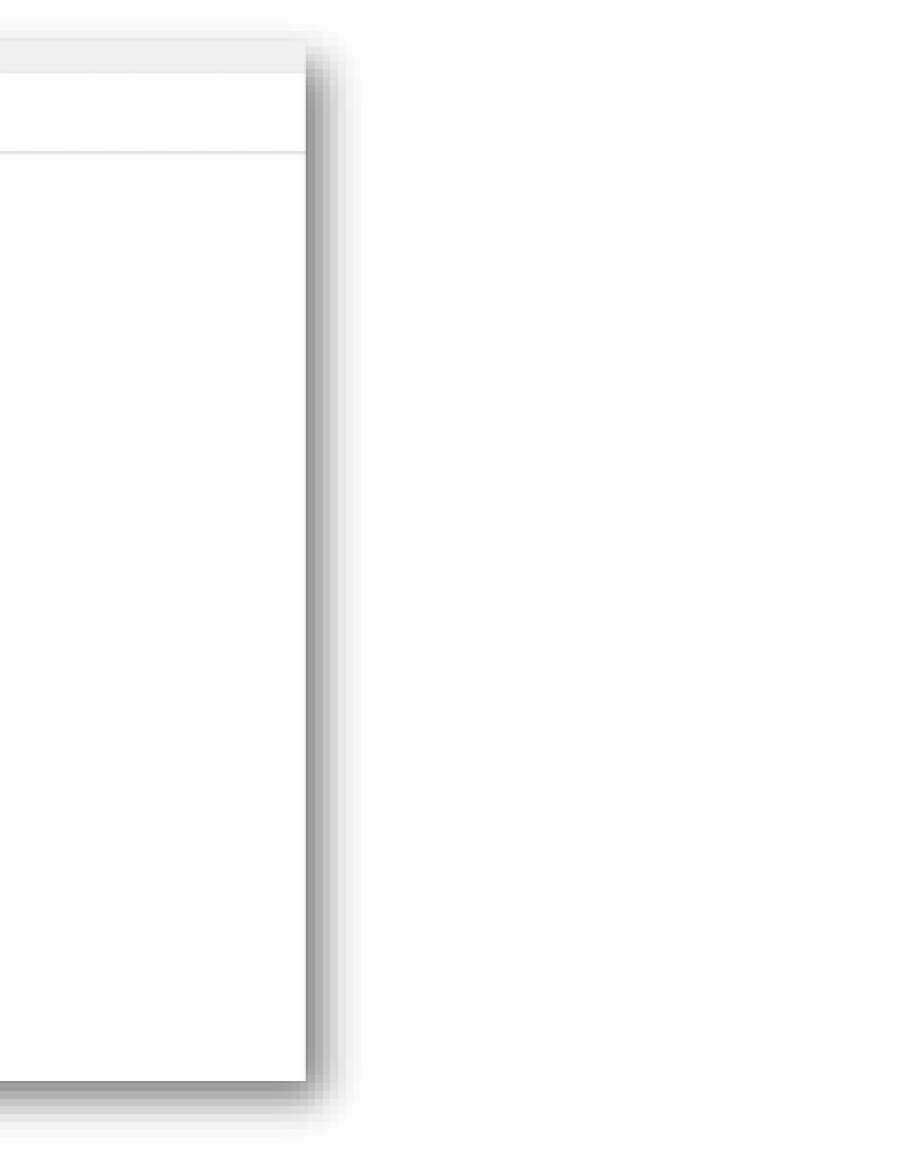

# Registering for Singpass with a PIN mailer

Enter your mobile number and/or your 5 email address; select your preferred mode of contact; and if you wish to go green with paperless notification.

After that, click '**Next**'.

Alternatively, you may click on '**Skip**' if you do not wish to provide your contact details.

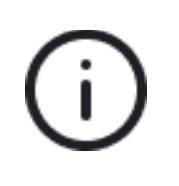

The mobile number is a mandatory field only if your registered address is a local address. (i) (ii) Only Singapore-registered mobile numbers can be used to set up a Singpass account and SMS 2FA. (iii) Overseas users with an overseas-registered address are only required to provide their email address.

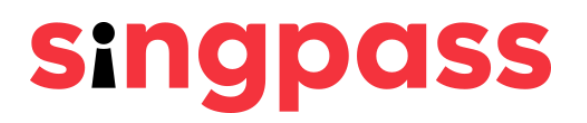

A Singapore Government Agency Website singpass Services 🗸 Home / Register for Singpass **Contact update** Your mobile number and email address can only be registered to ONE Singpass account. By providing your mobile number, it will be activated for SMS 2FA instantly upon verification Mobile number® +65 Email address 🔿 Email Preferred mode of contact\* O No Go green with paperless Yes notification (SMS/Email)\* Skip Next Mandatory for users with a Singapore-registered address Mandatory for users with an overseas-registered address

# Did you provide your mobile number or email address during the registration process?

You provided a mobile number and/or email address

## You **did not** provide your contact details

# Registering for Singpass with a PIN mailer 60 If you have provided a **mobile number** during the registration, a One-Time Password (OTP) will be sent to your mobile number. Enter the OTP and click '**Next**'.

| A Singapore Government Agency Websit | e                                          |
|--------------------------------------|--------------------------------------------|
| singpass Services                    | ~                                          |
| Home / Register for Singpass         |                                            |
| Mobile nun                           | nber verificatio                           |
| Enter the One-Time Password (O       | rP) sent to your mobile number (****6302). |
| OTP*:                                | OTP                                        |
| SMS                                  |                                            |
| If you do not receive the SMS OTP    | in 1 minute, click Resend SMS OTP.         |
| Cancel                               | Next                                       |
|                                      |                                            |

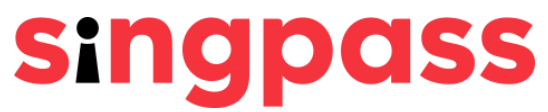

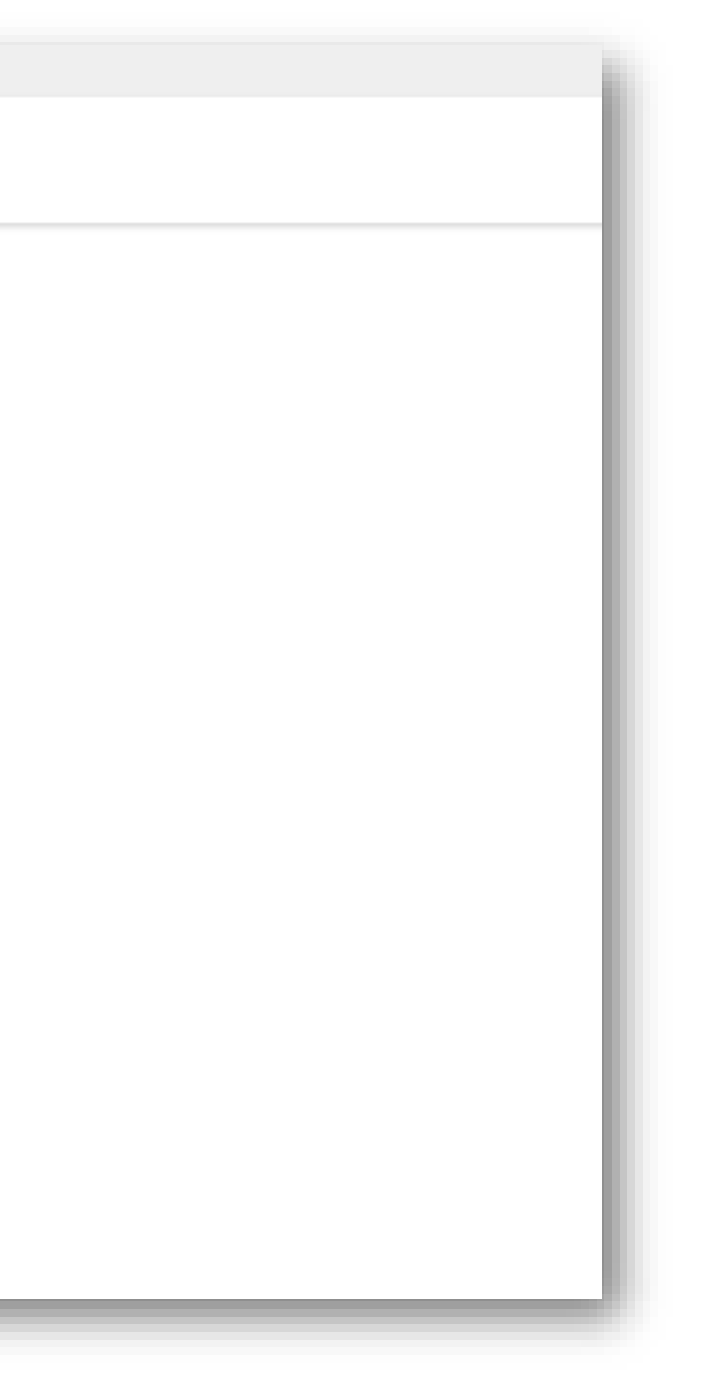

## Registering for Singpass with a PIN mailer If you have provided an **email address** during the registration, 6b a One-Time Password (OTP) will be sent to your email. Enter the OTP and click 'Next'.

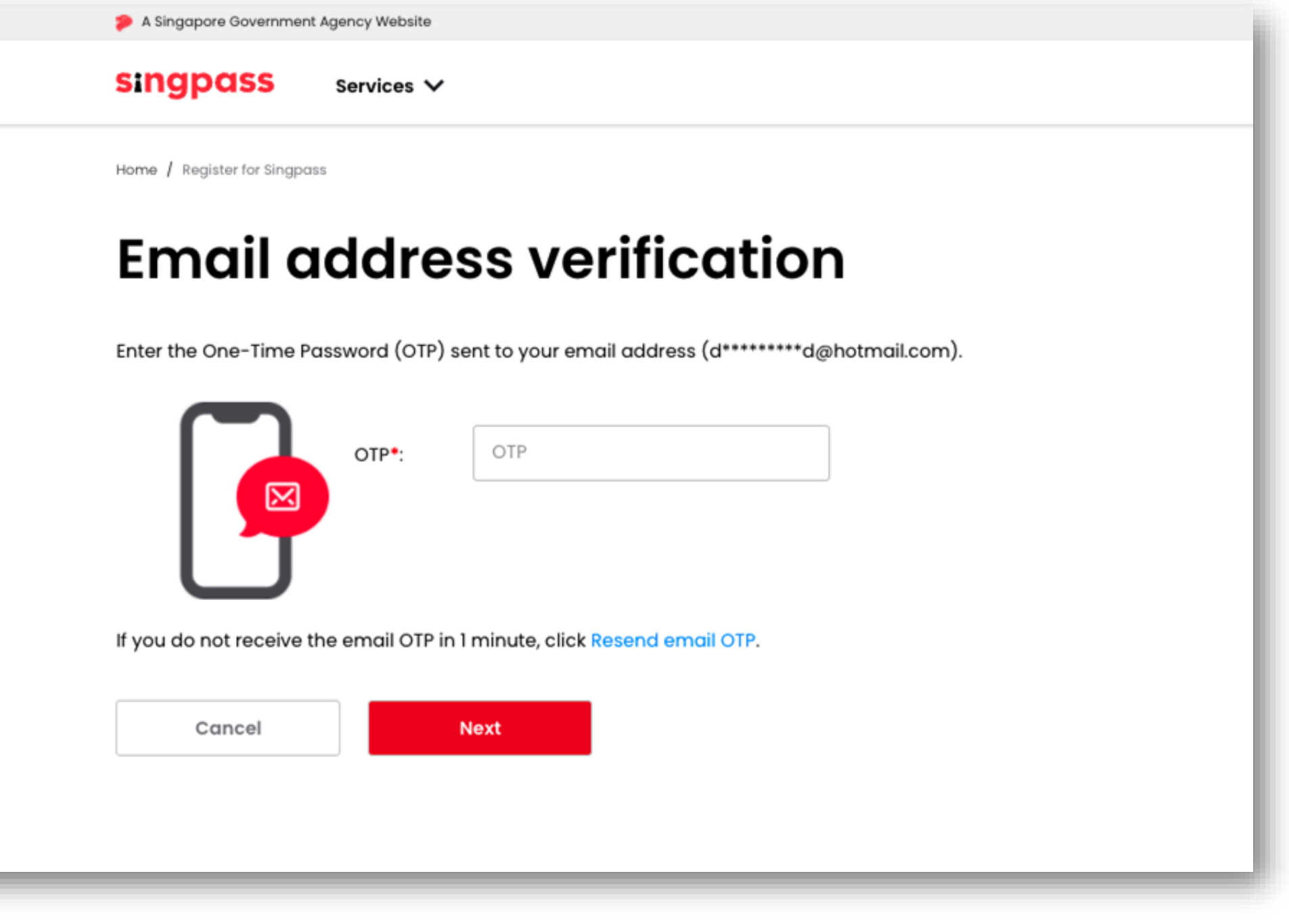

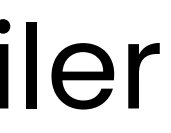

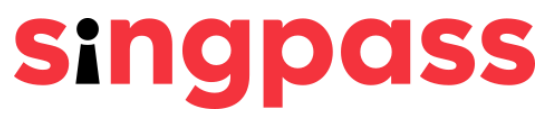

## Registering for Singpass with a PIN mailer

You have completed your Singpass account registration with updated account details. A one-time Singpass password will be mailed to your registered address.

### Please click here to learn how to set up your Singpass password and SMS 2FA using the one-time Singpass password PIN.

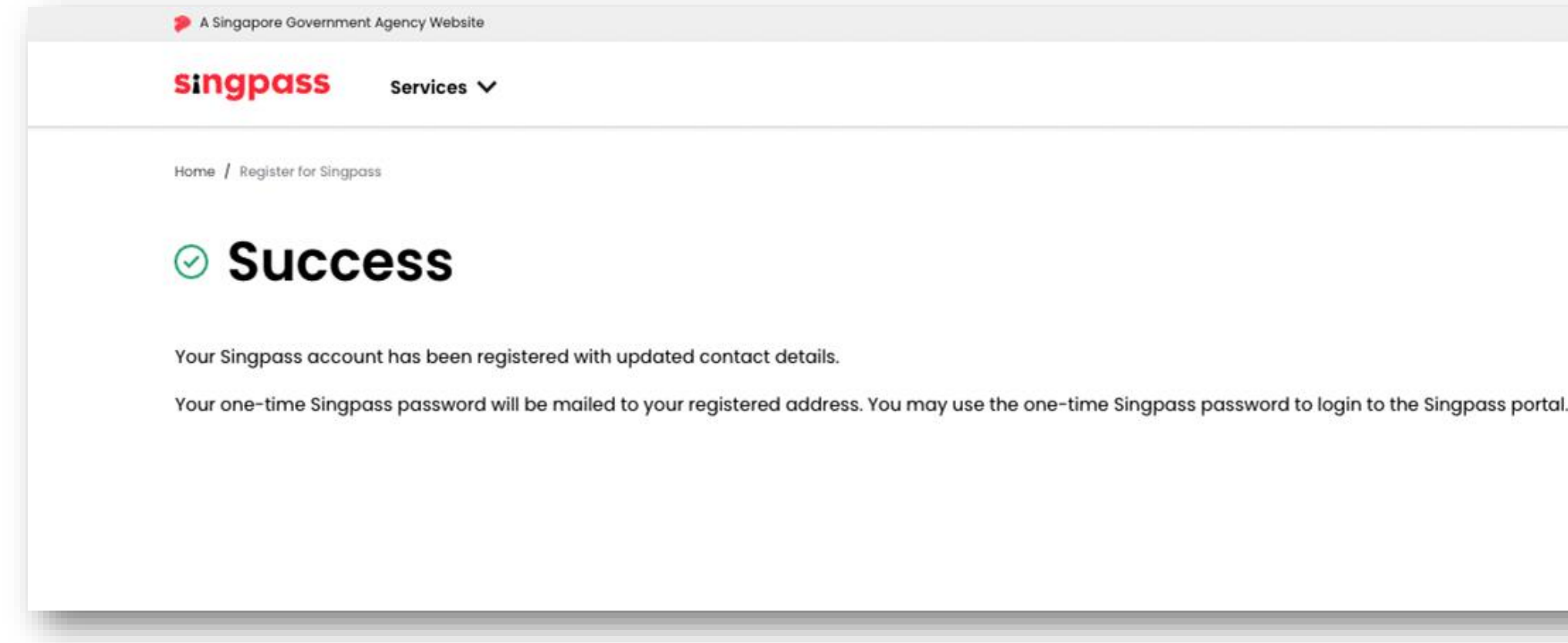

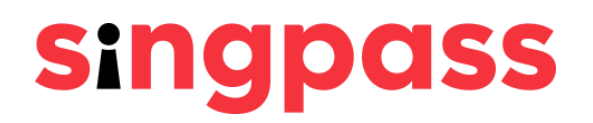

# Registering for Singpass with a PIN mailer Read the information on the page and click '**Skip**'.

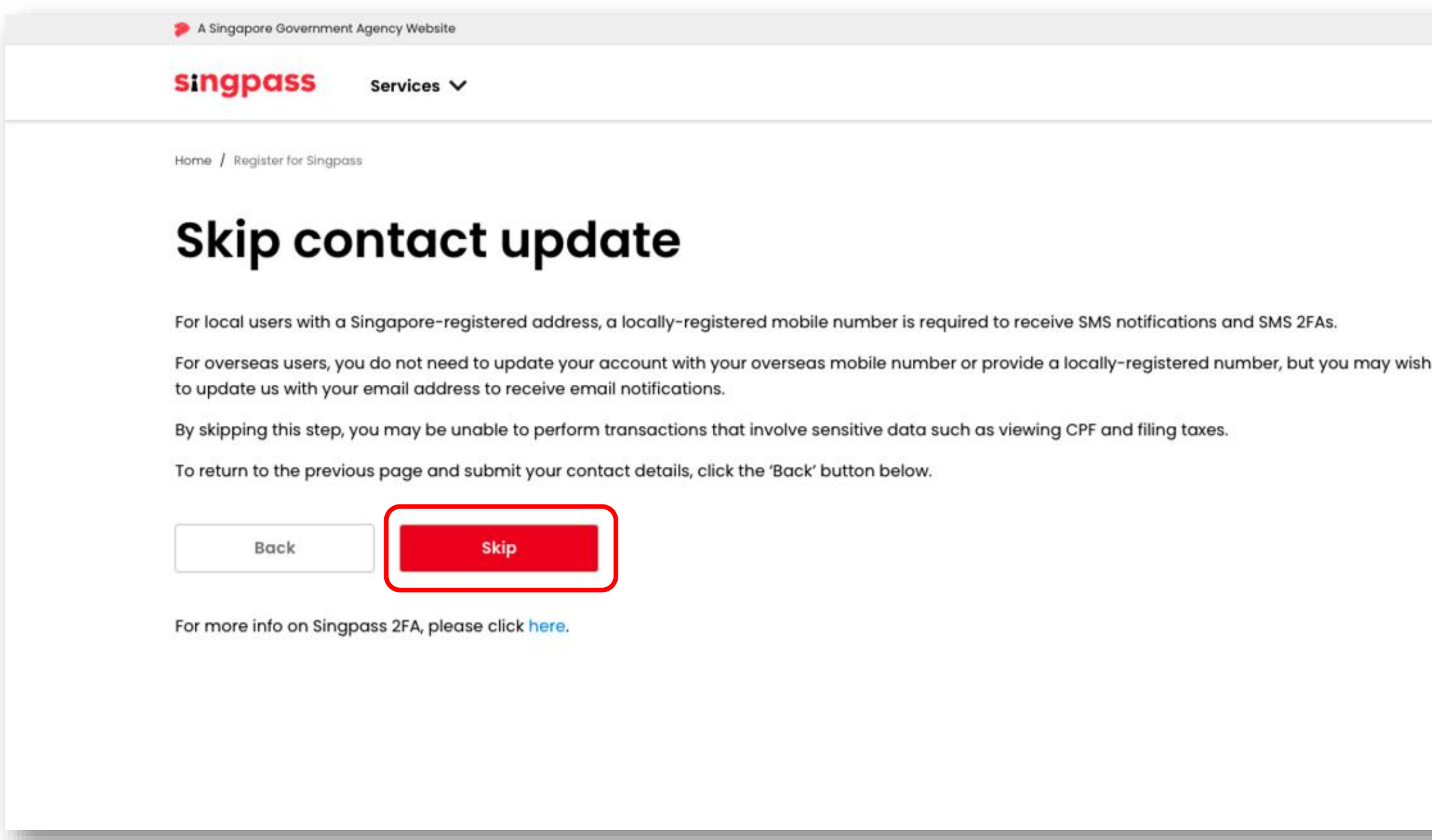

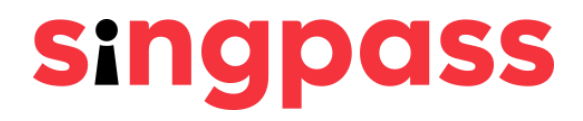

# Registering for Singpass with a PIN mailer You have completed your Singpass account registration. Please click here to learn how to set up your Singpass password and SMS 2FA using the one-time Singpass password PIN.

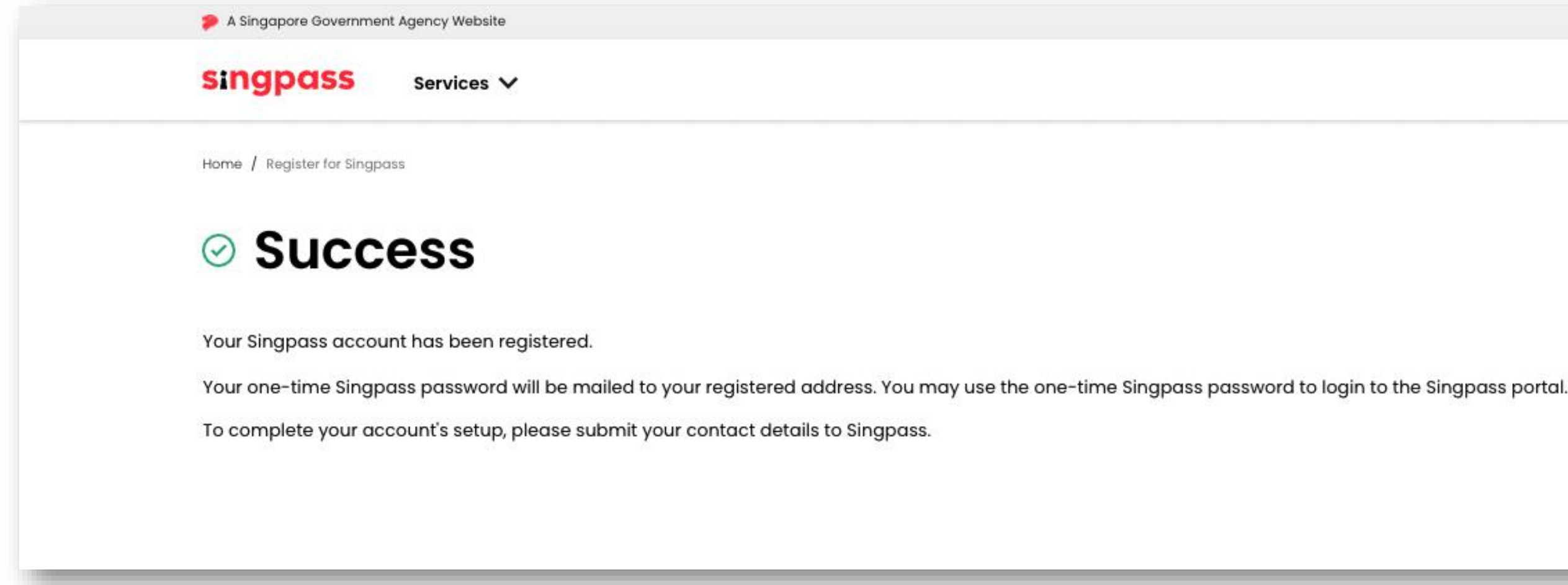

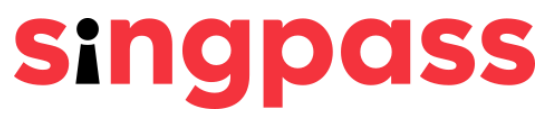

# Setting up your Singpass password and SMS 2FA Via the Singpass portal

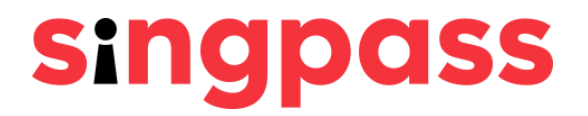

Please ensure that you have received (i) your one-time password PIN mailer before proceeding.

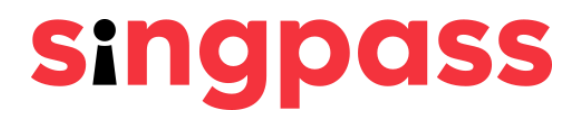

# Did you provide your Singapore mobile number when you registered for your Singpass account?

You provided your Singapore mobile number You **did not** provide your Singapore mobile number

# Setting up Singpass password and SMS 2FA After receiving your password in the PIN mailer, go to www.singpass.gov.sg. Click 'Log in'.

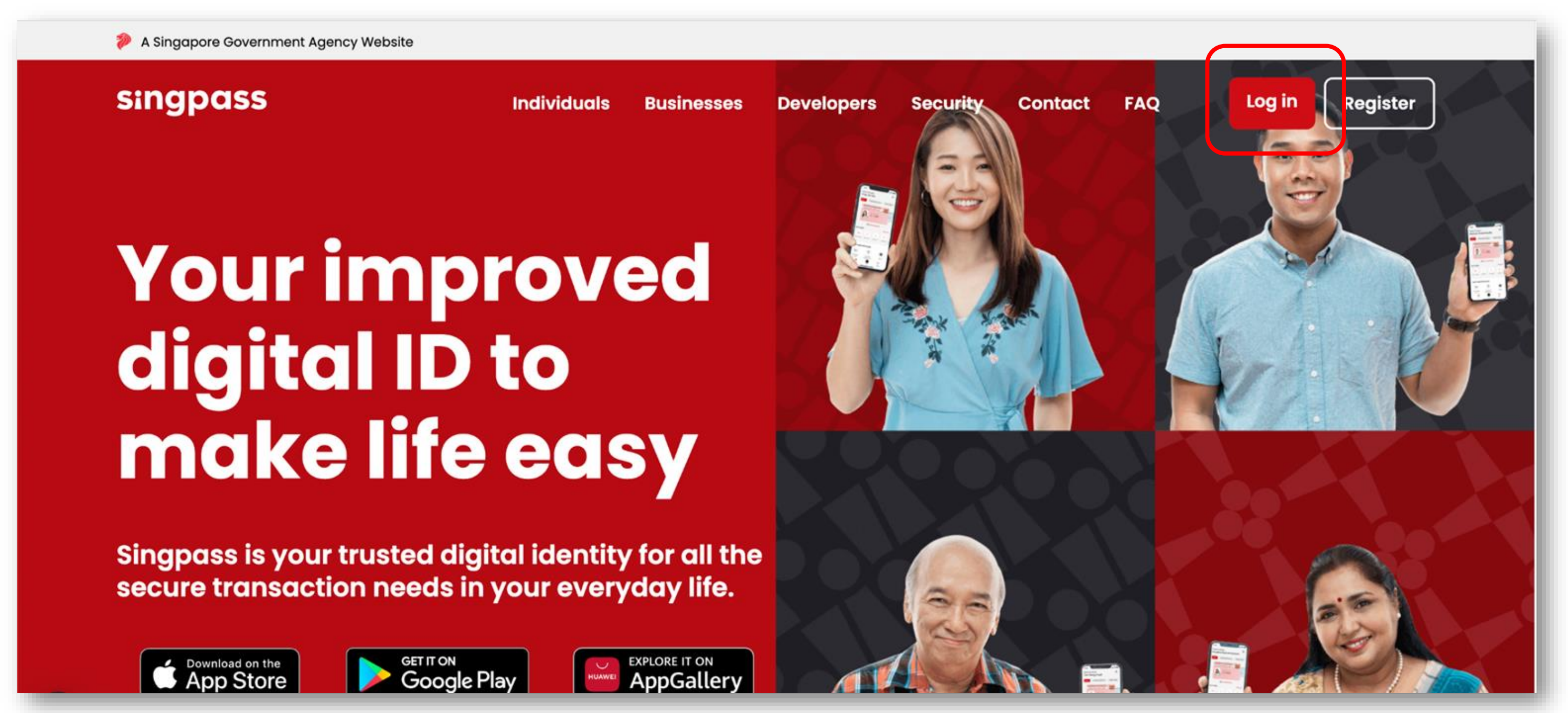

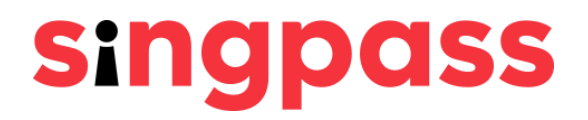

# Setting up Singpass password and SMS 2FA **2** Click '**Use password login instead**'.

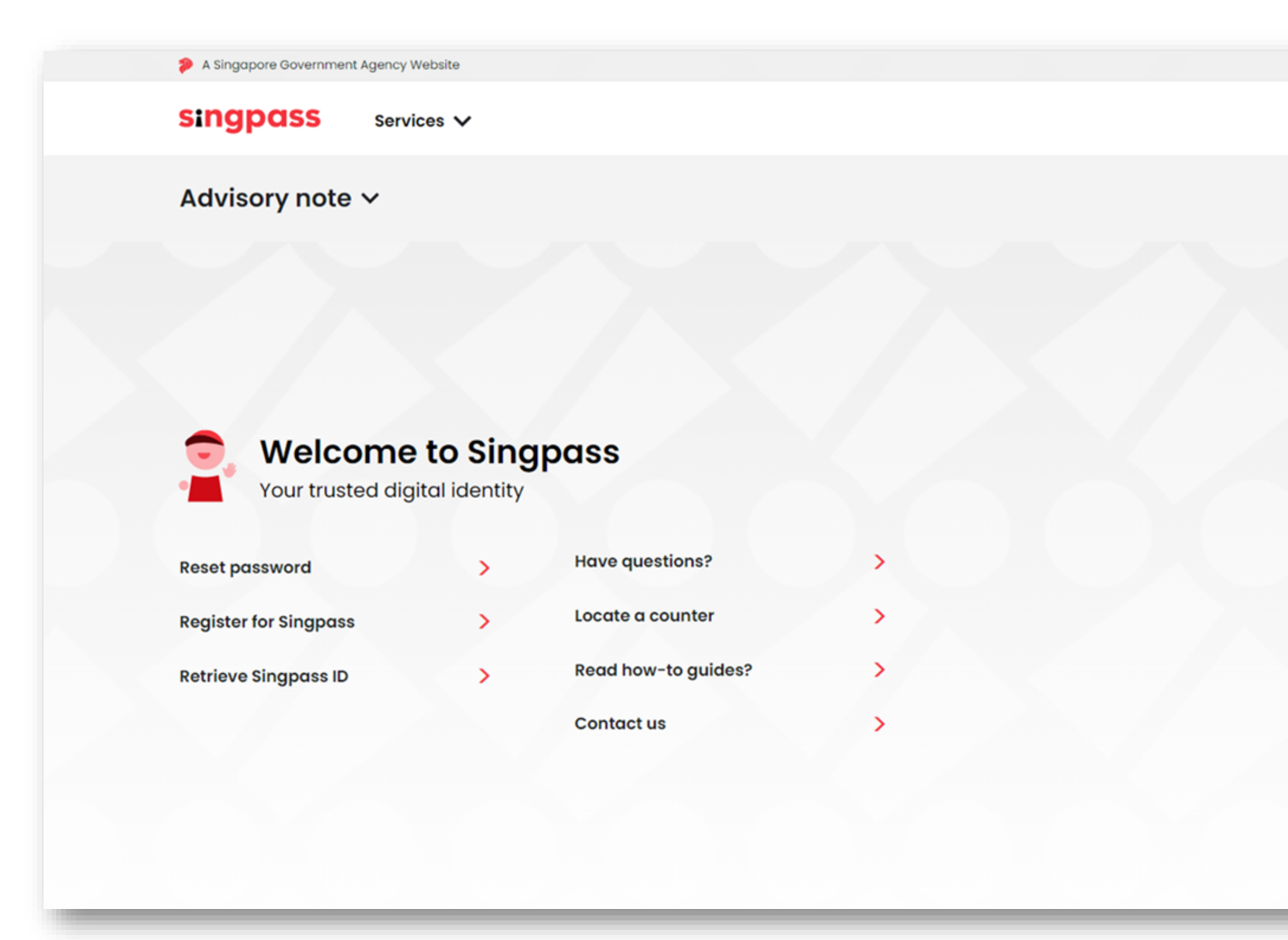

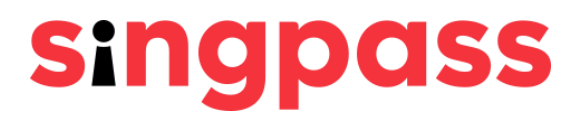

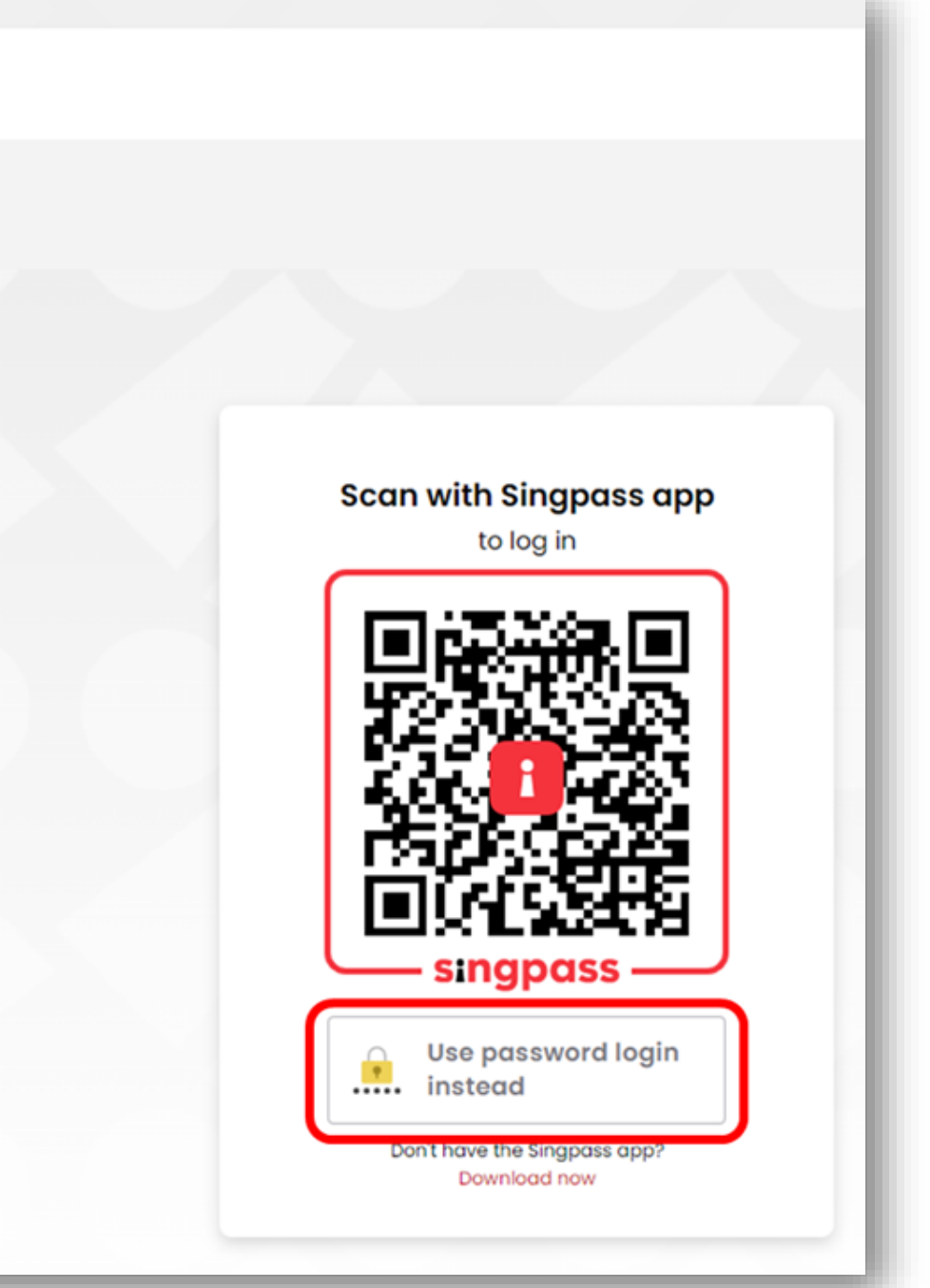

# Setting up Singpass password and SMS 2FA **3** Click '**Password login**'.

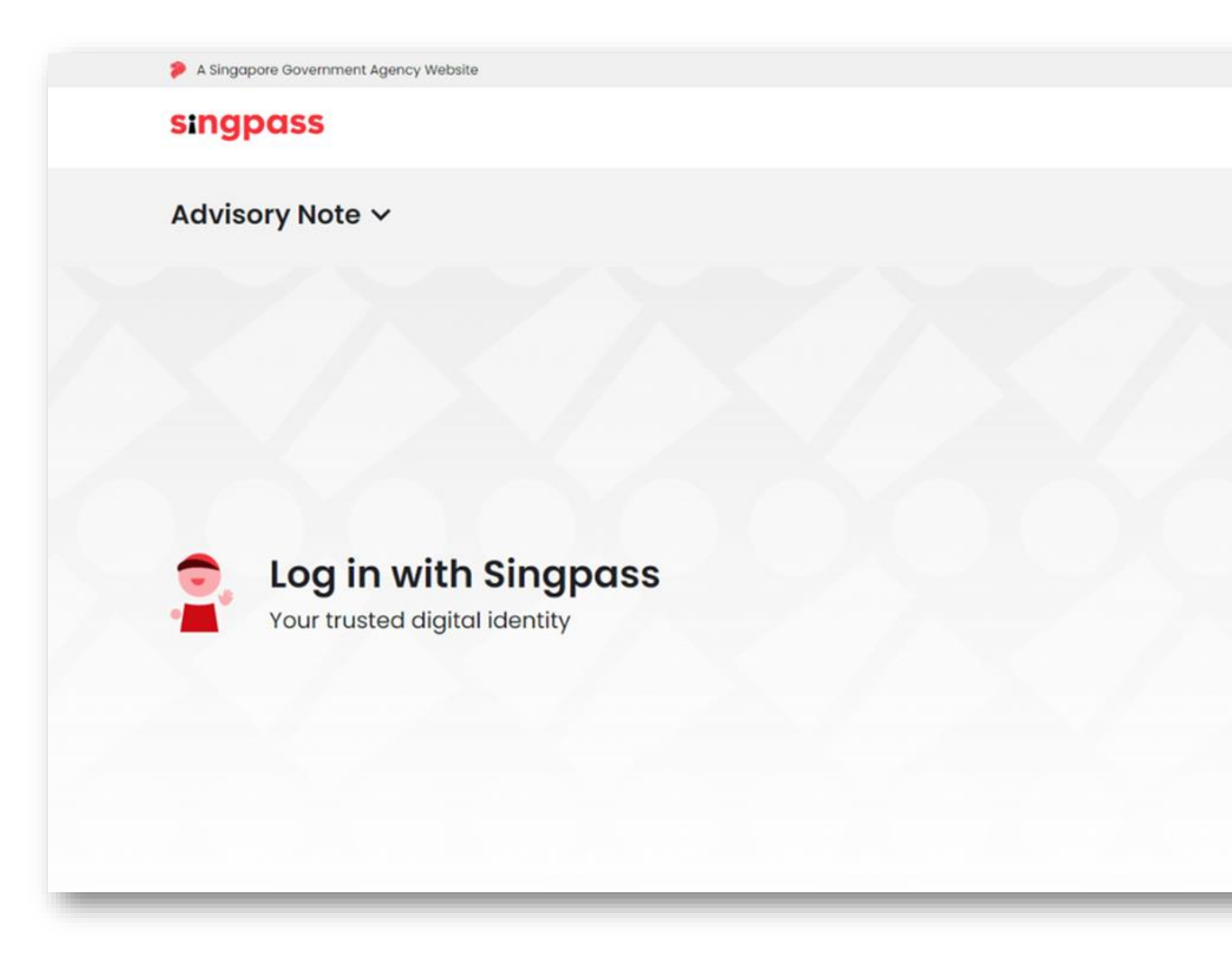

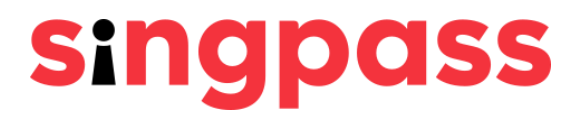

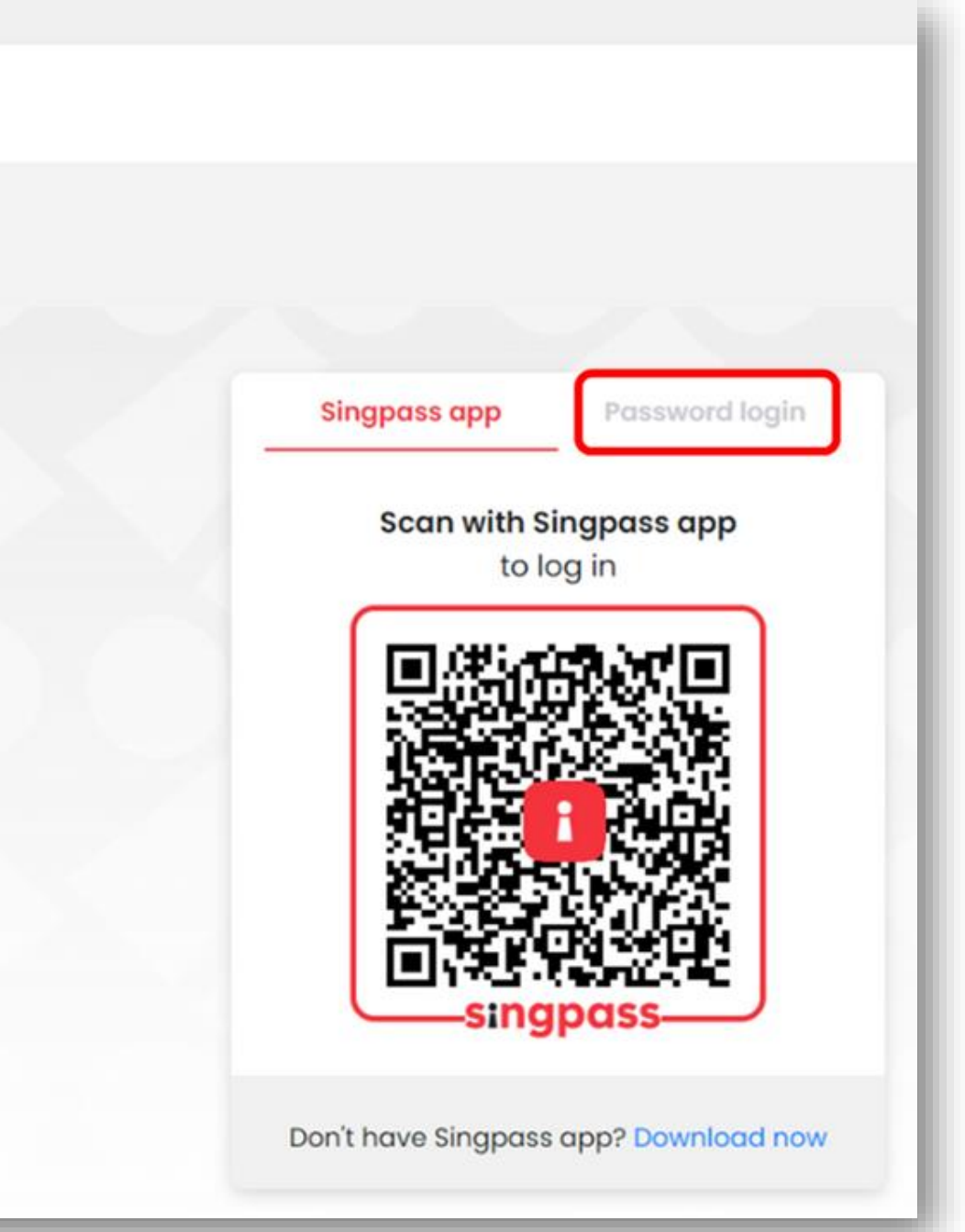

## Setting up Singpass password and SMS 2FA 4 Enter your Singpass ID and the one-time Singpass password in your PIN mailer. Click 'Log in'.

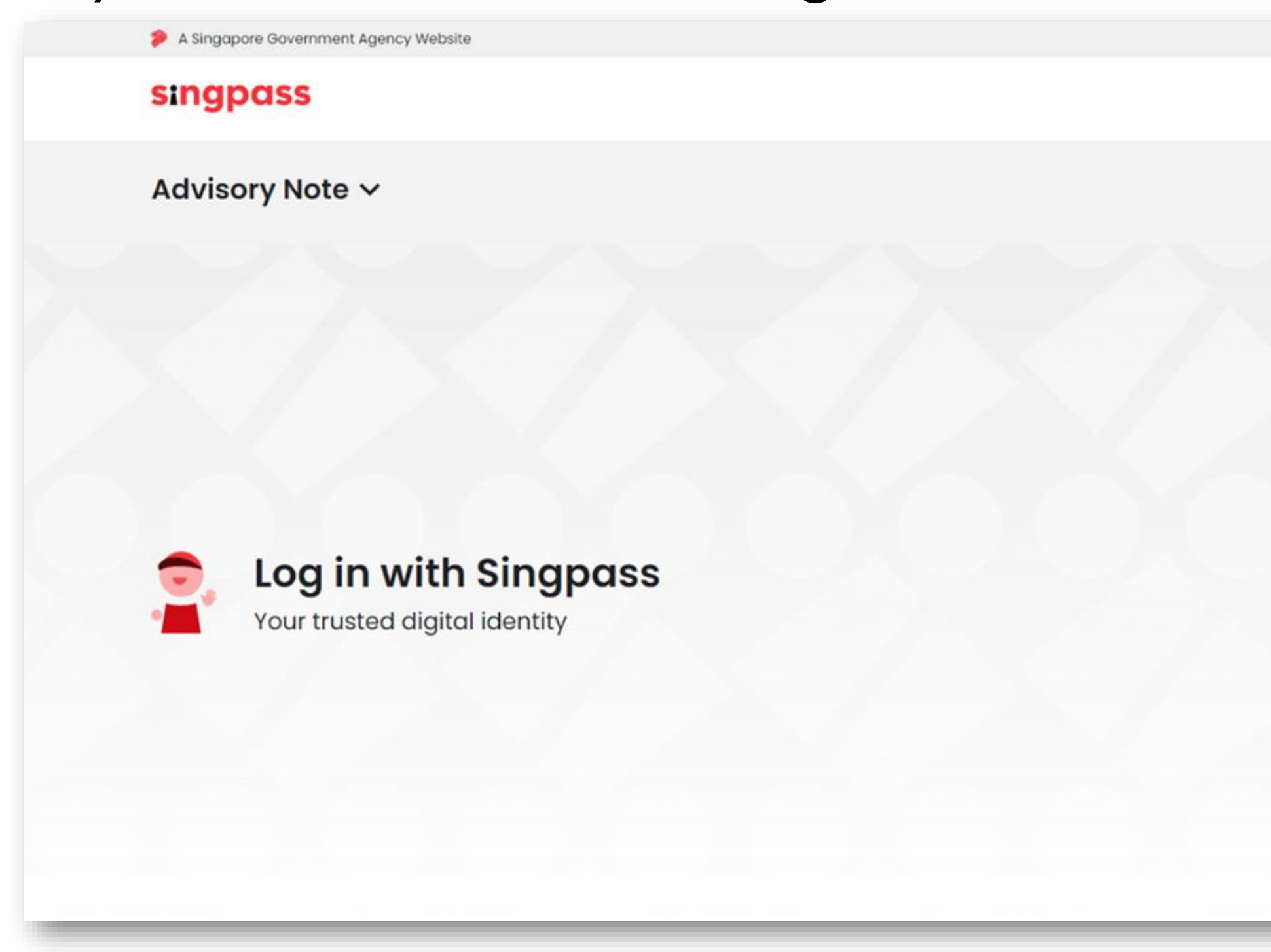

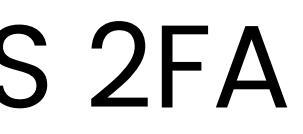

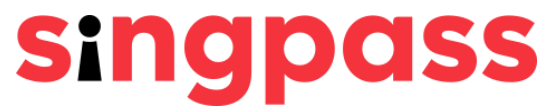

| Singpass app         | Password login |
|----------------------|----------------|
| Log in               |                |
| Singpass ID          |                |
| Password             |                |
| Lo                   | g in           |
| Retrieve Singpass ID | Reset password |
| Pagistar F           | or Singnass    |

# Setting up Singpass password and SMS 2FA **5** Enter a new Singpass password and click '**Next**'.

| Create pass                  | vord                 |  |
|------------------------------|----------------------|--|
| Enter your new password belo | N                    |  |
| New password*:               | New password         |  |
| Confirm new password*:       | Confirm new password |  |
|                              | Next                 |  |

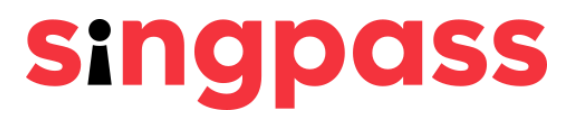

# Setting up Singpass password and SMS 2FA 6 You have successfully created your Singpass password.

### Click 'Proceed'.

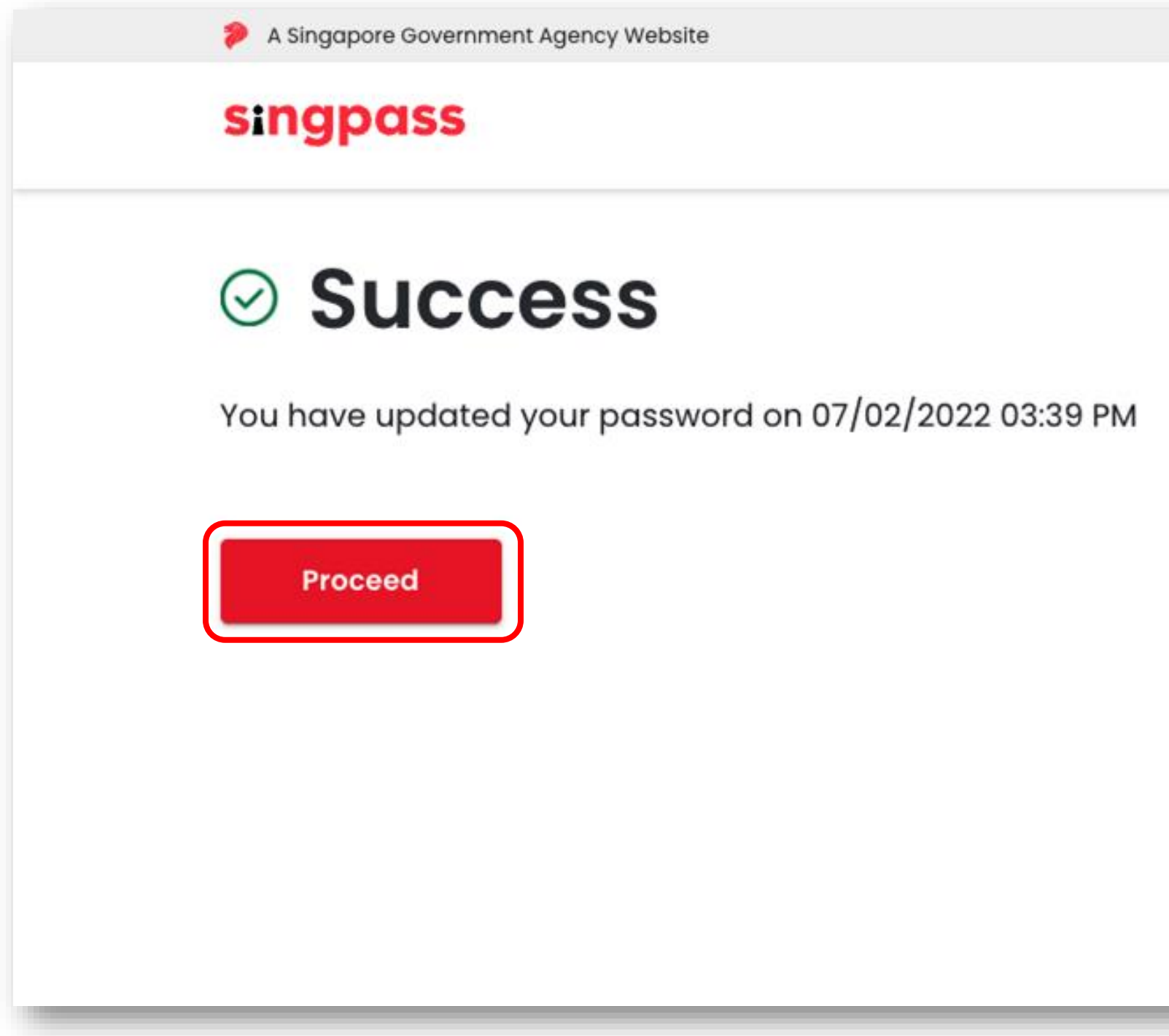

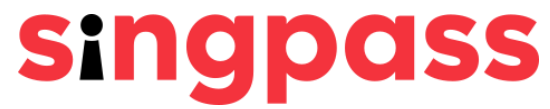

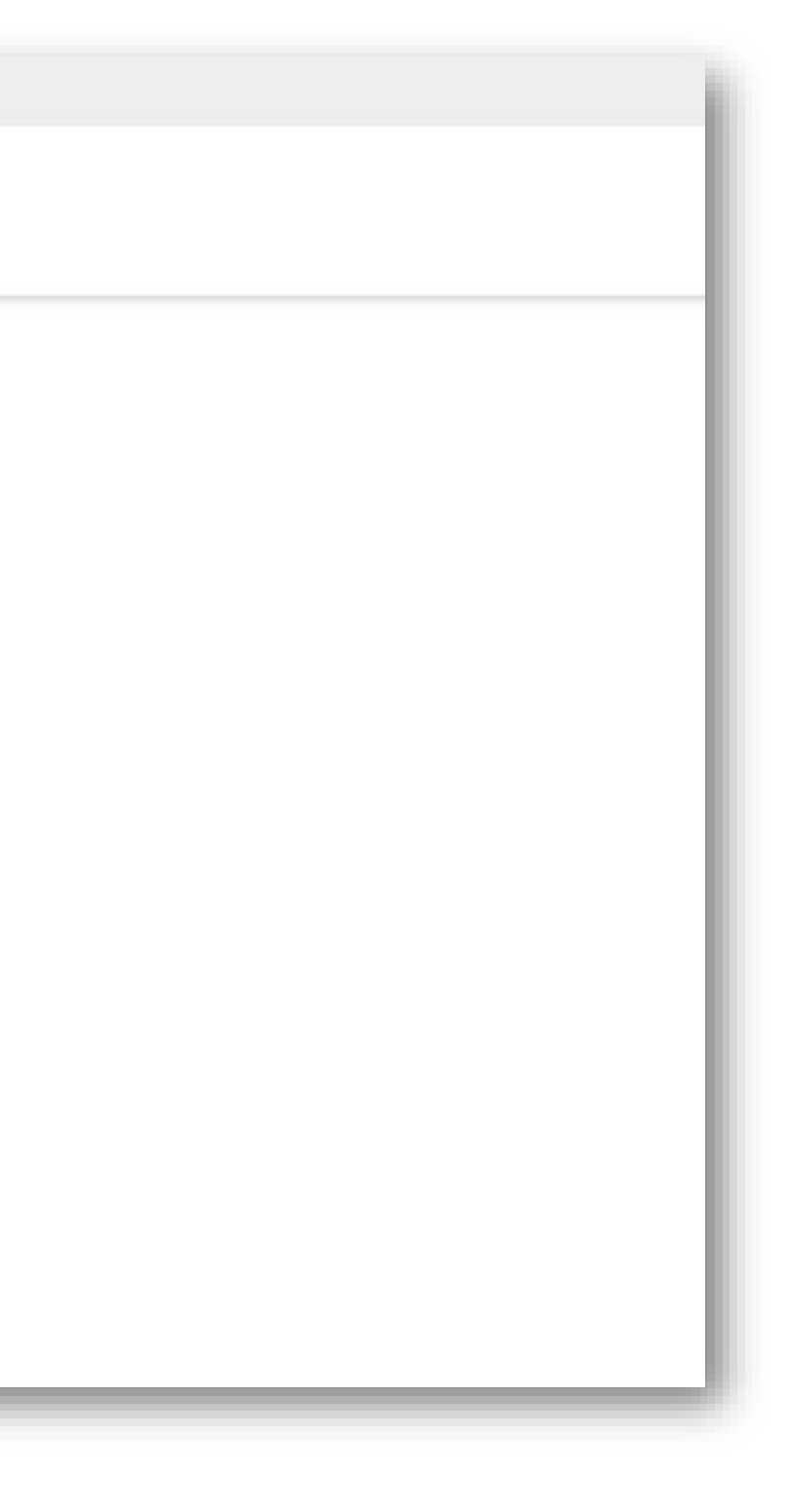

# Setting up Singpass password and SMS 2FA **7** Under Set up SMS 2FA, click '**here**'.

| Setup other 2FA Face verification                                                          |                          |
|--------------------------------------------------------------------------------------------|--------------------------|
| () You have not completed your 2FA setup. Set up your 2FA or cli                           | ick on the Face verifica |
| 1 Set up Singpass app as your 2FA<br>Download the Singpass app and follow the on-          | 2 Set u                  |
| screen instructions to request for a PIN mailer to be sent to your mailing address.        | mailer,                  |
| Download on the App Store Google Play                                                      | for your<br>instruct     |
| Once your PIN mailer has arrived, follow the instructions in the PIN mailer to set up your | dures                    |

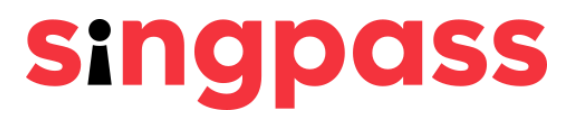

# gin. Α SMS 2FA or received your PIN d for a PIN mailer, please wait arrive and follow the mailer sent to your mailing

### Setting up Singpass password and SMS 2FA Click '**Activate Now**' under SMS 2FA. 8

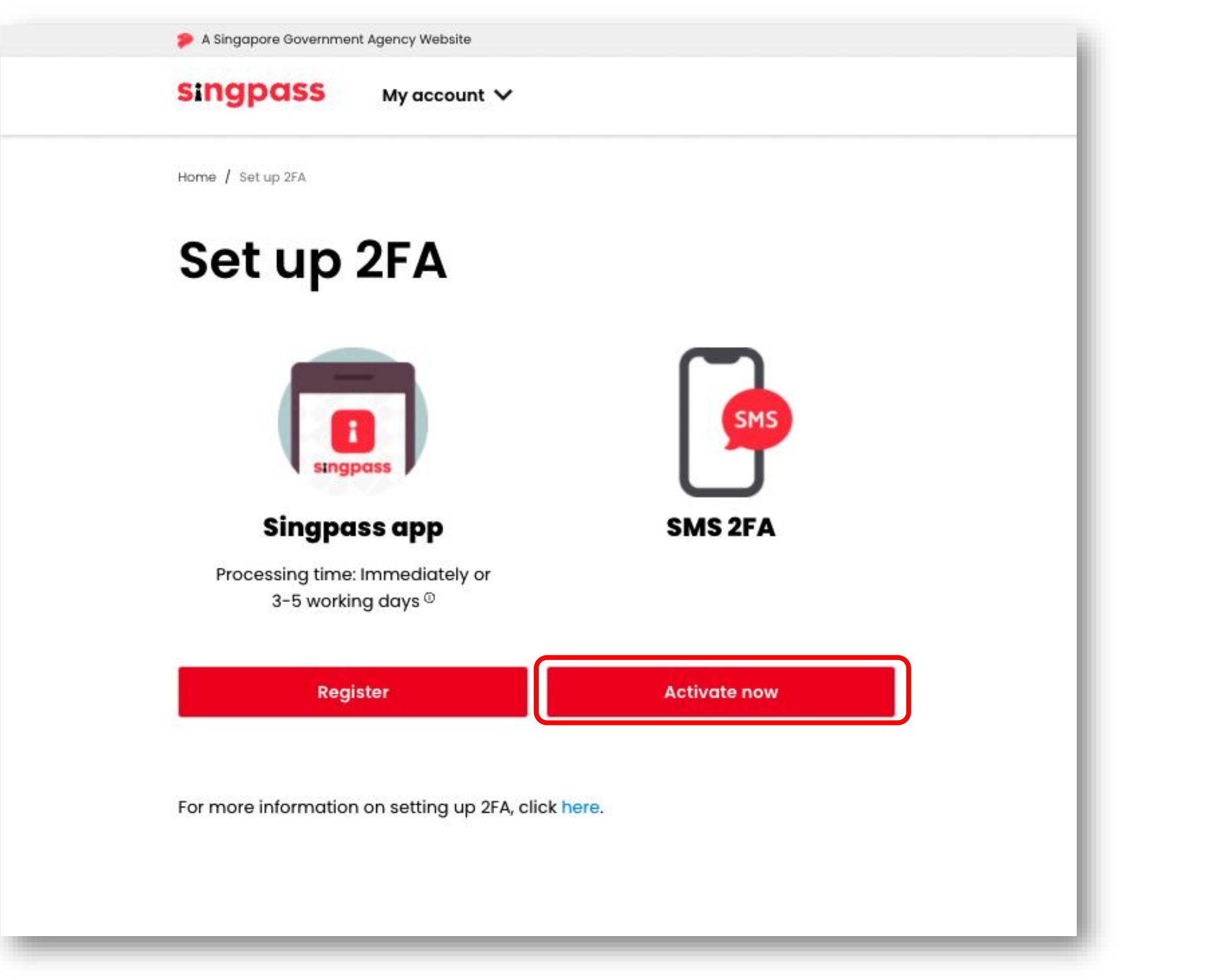

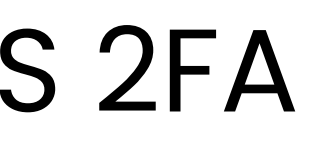

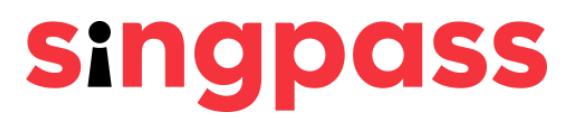

### Setting up Singpass password and SMS 2FA 9 Ensure the last four digits of your mobile number are correct.

### Click 'Activate'.

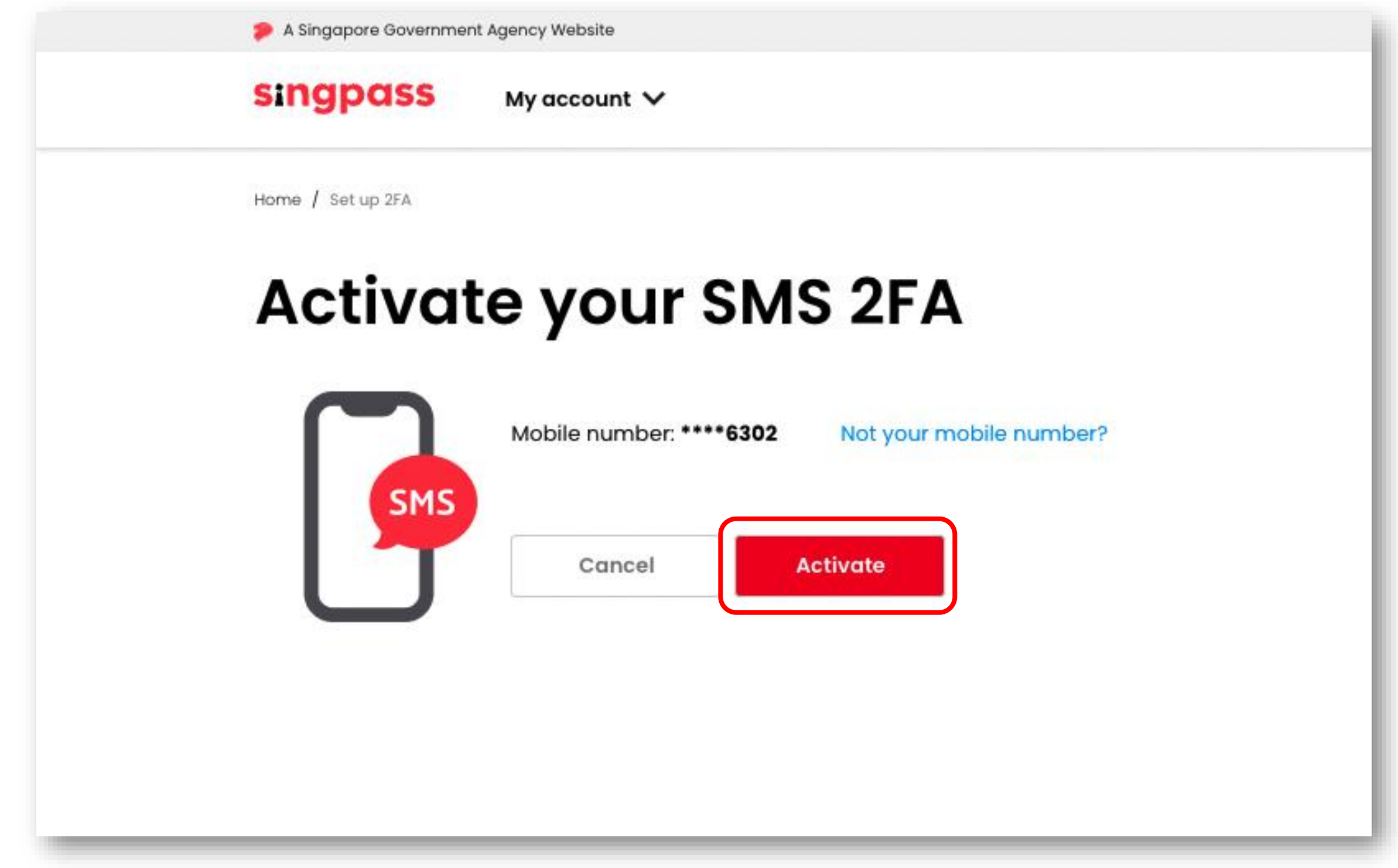

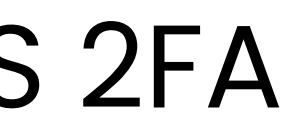

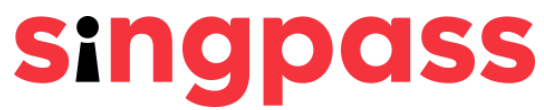

### Setting up Singpass password and SMS 2FA 10 You have successfully activated your mobile number for SMS 2FA.

| A Singapore Government A | gency Website                                                                    |
|--------------------------|----------------------------------------------------------------------------------|
| singpass                 | My account 🗸                                                                     |
| Home / Set up 2FA        |                                                                                  |
| Succ                     | ess                                                                              |
| You have active          | ated your mobile number (****6302) for SMS 2FA on 07/                            |
| (i) You will receiv      | e One-Time Passwords via SMS when you perform transactions involving sensitive o |
| Proceed to ho            | mepage                                                                           |
|                          |                                                                                  |
|                          |                                                                                  |
|                          |                                                                                  |

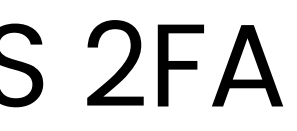

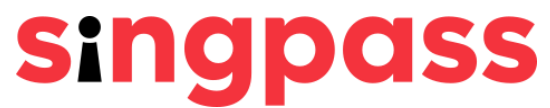

02/2022 03:41 PM (SGT).

lata.

You have completed your Singpass account registration with the one-time password PIN mailer.

If you have more questions, please check out the <u>Singpass FAQs.</u>

# Setting up Singpass password and SMS 2FA After receiving your password in the PIN mailer, go to www.singpass.gov.sg. Click 'Log in'.

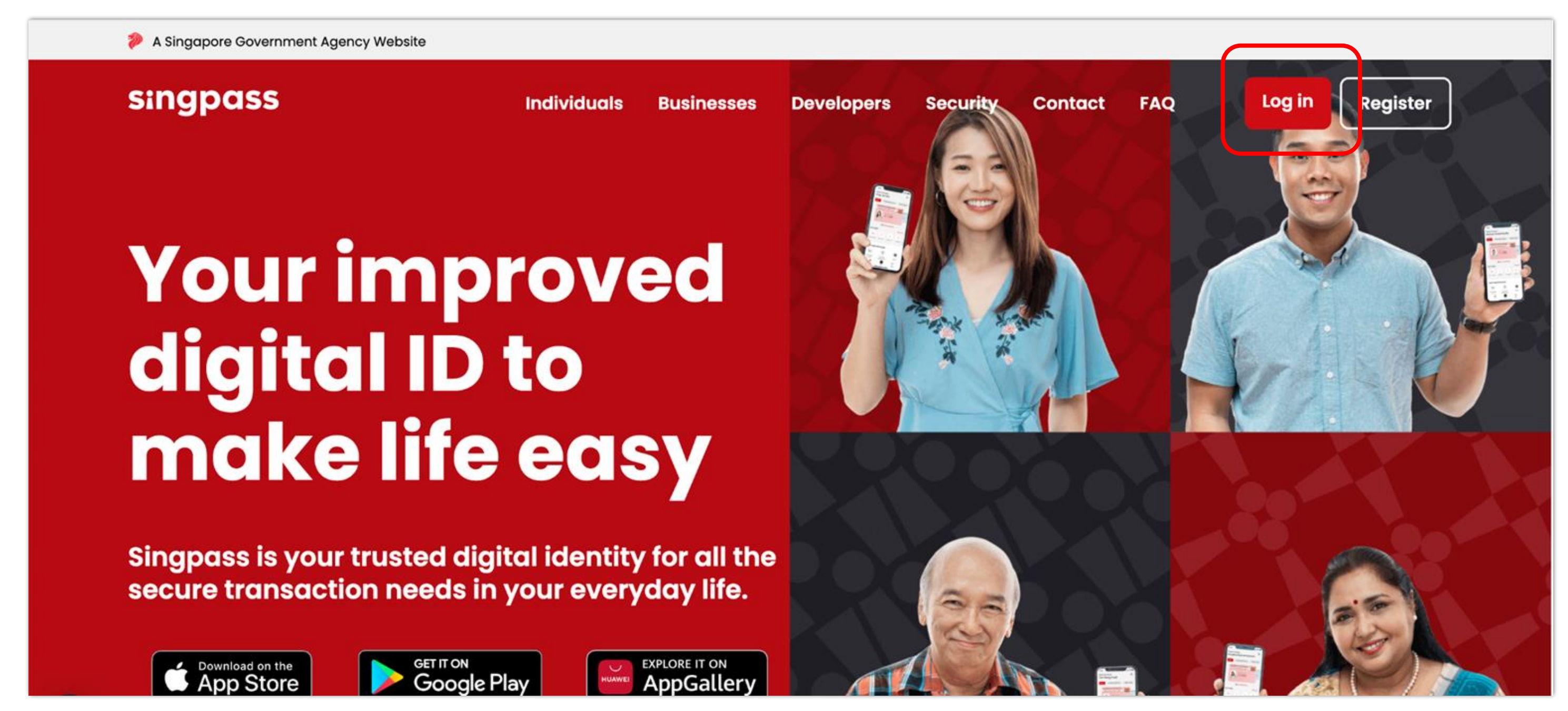

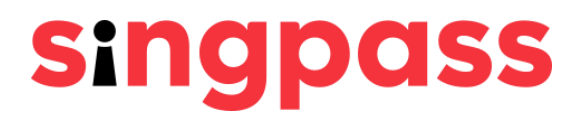

# Setting up Singpass password and SMS 2FA **2** Click '**Use password login instead**'.

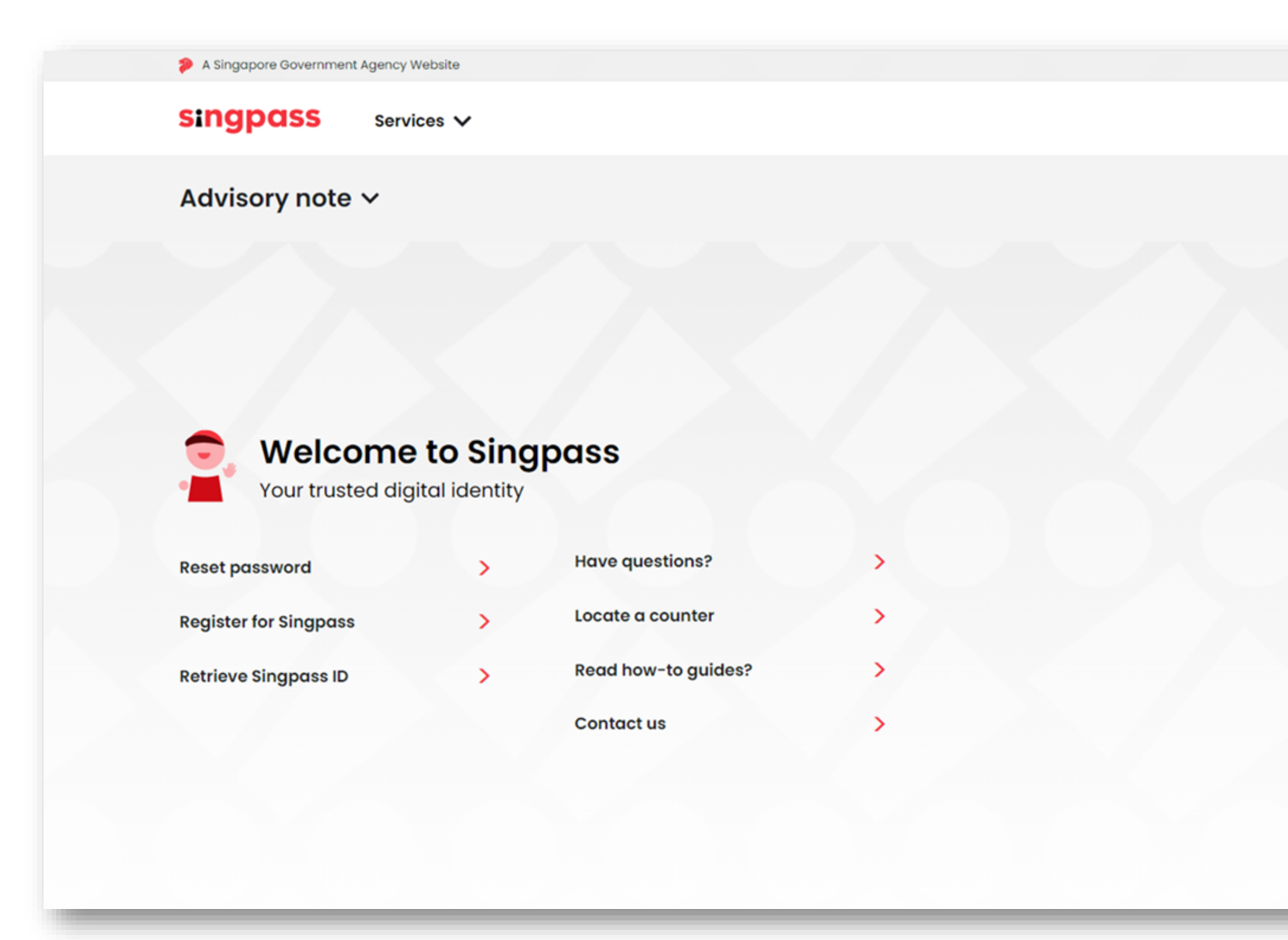

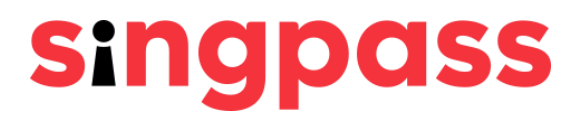

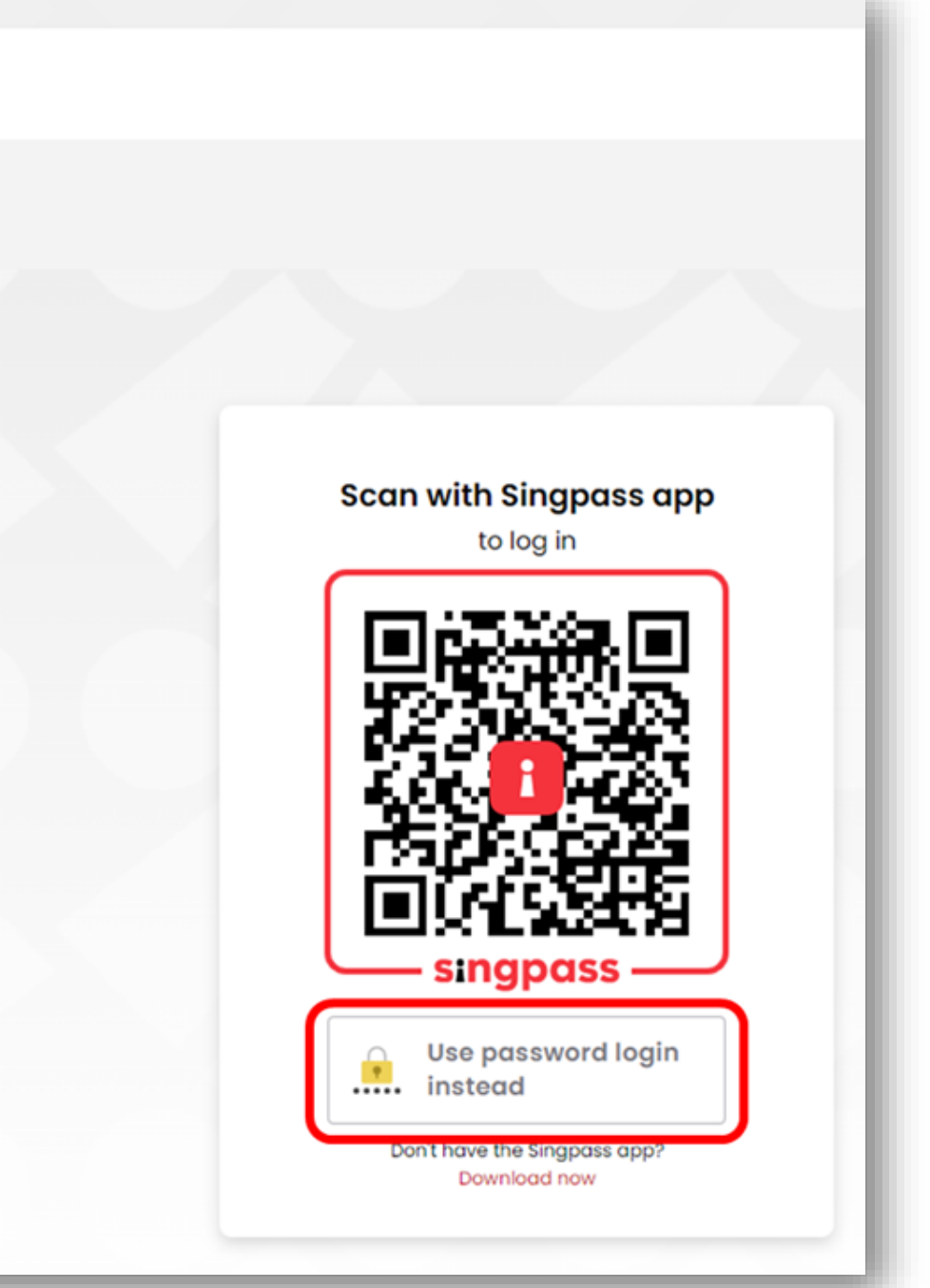

# Setting up Singpass password and SMS 2FA **3** Click '**Password login**'.

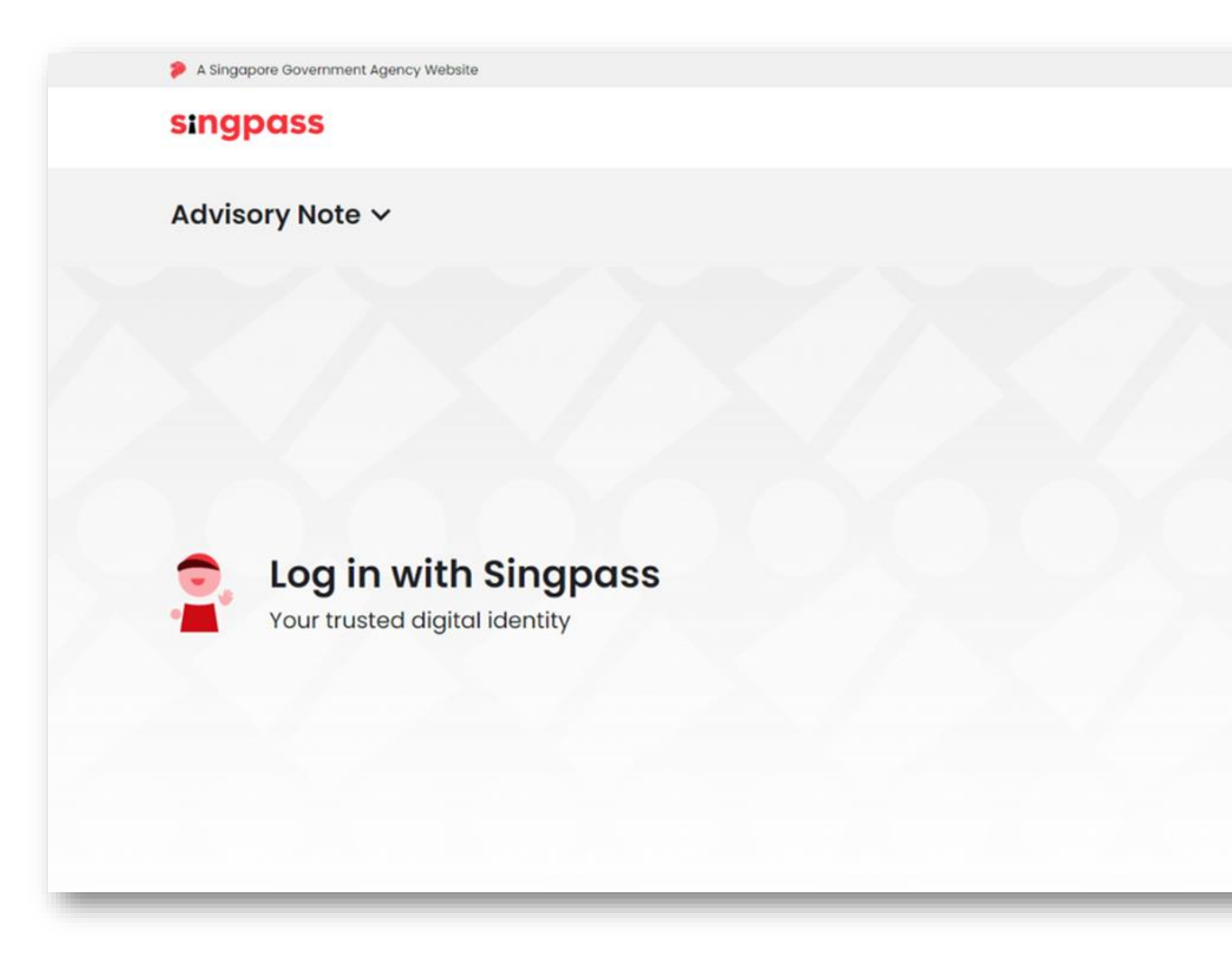

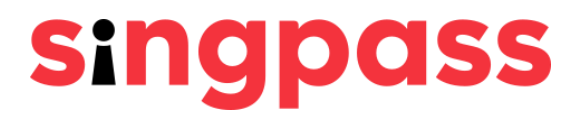

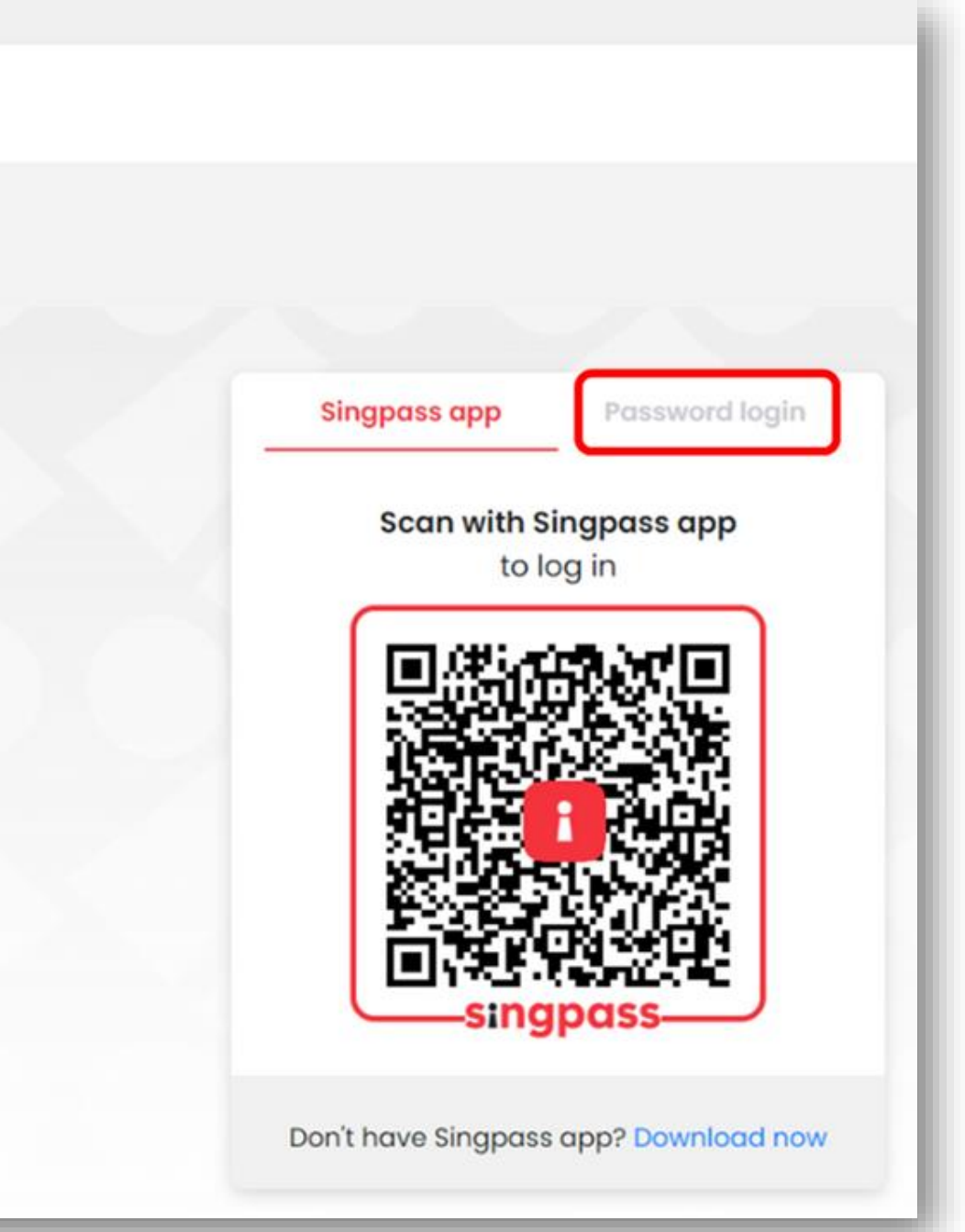

## Setting up Singpass password and SMS 2FA 4 Enter your Singpass ID and the one-time Singpass password in your PIN mailer. Click 'Log in'.

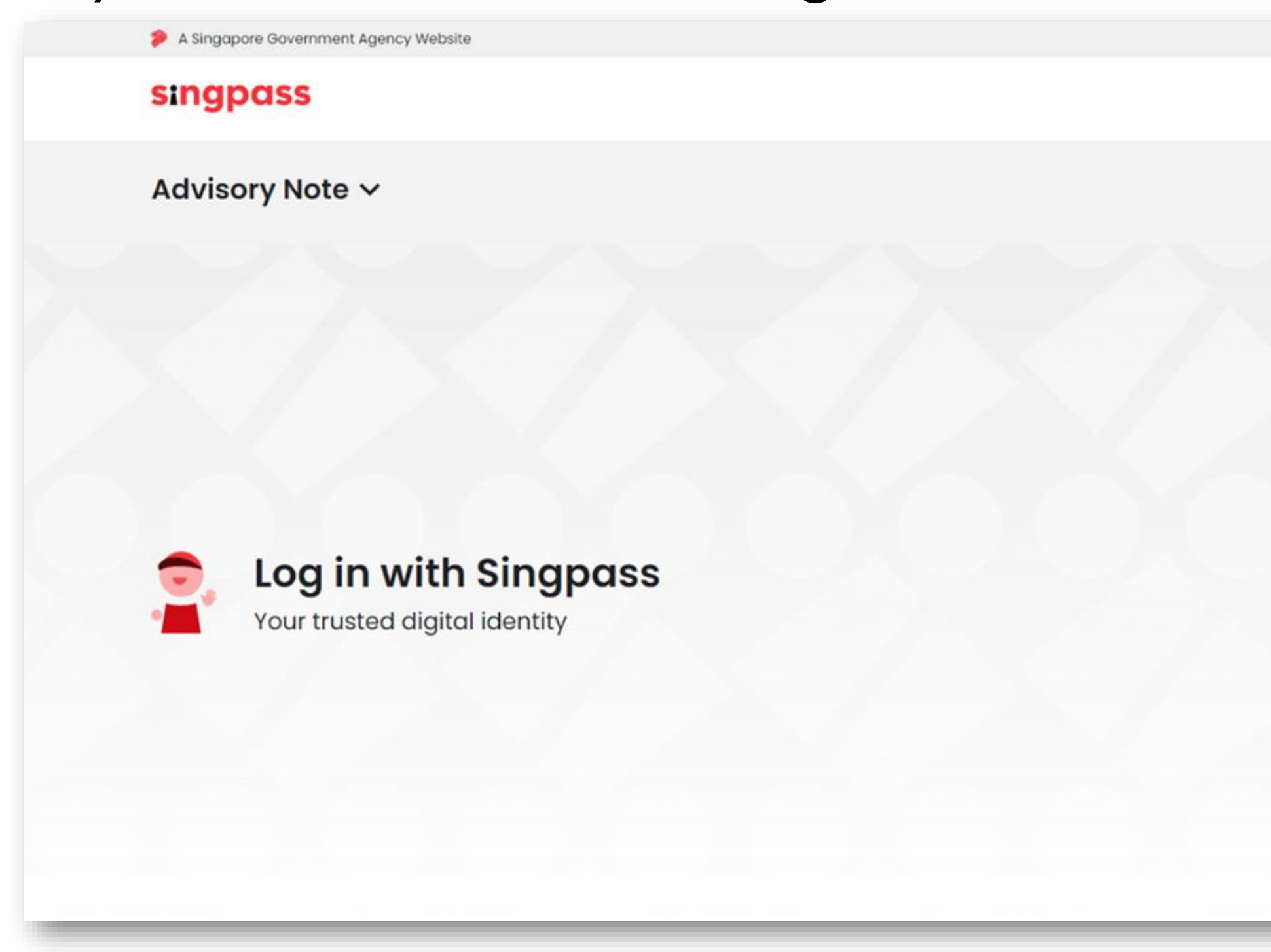

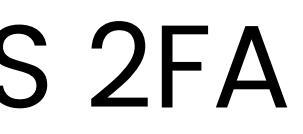

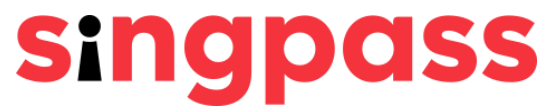

| Singpass app         | Password login |
|----------------------|----------------|
| Log in               |                |
| Singpass ID          |                |
| Password             |                |
| Lo                   | g in           |
| Retrieve Singpass ID | Reset password |
| Pagistar F           | or Singnass    |

# Setting up Singpass password and SMS 2FA **5** Enter a new Singpass password and click '**Next**'.

| Create pass                  | vord                 |  |
|------------------------------|----------------------|--|
| Enter your new password belo | N                    |  |
| New password*:               | New password         |  |
| Confirm new password*:       | Confirm new password |  |
|                              | Next                 |  |

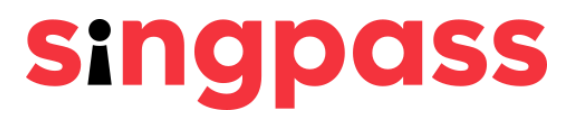

# Setting up Singpass password and SMS 2FA 6 You have successfully created your Singpass password.

### Click 'Proceed'.

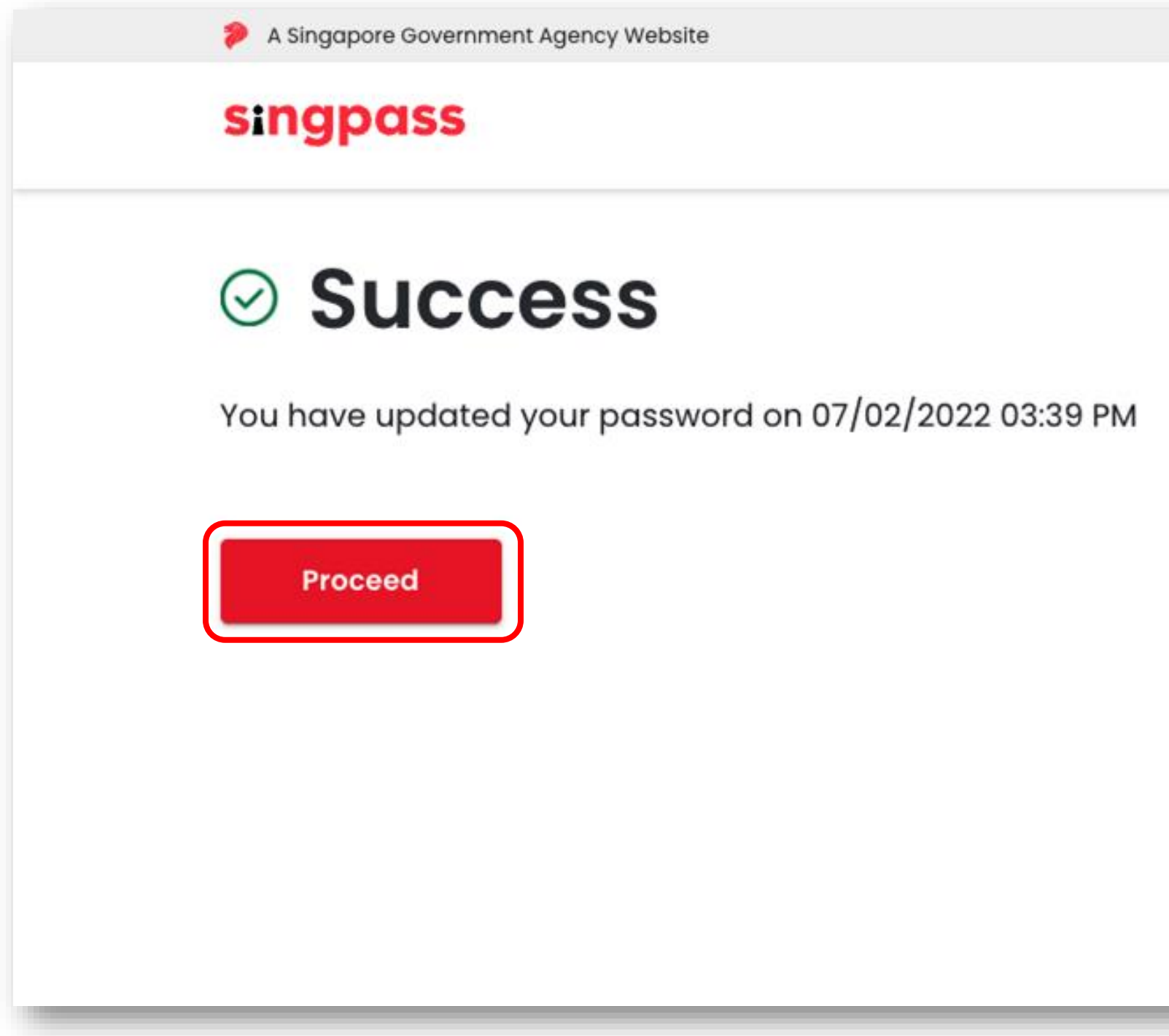

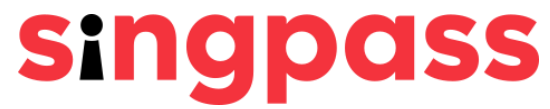

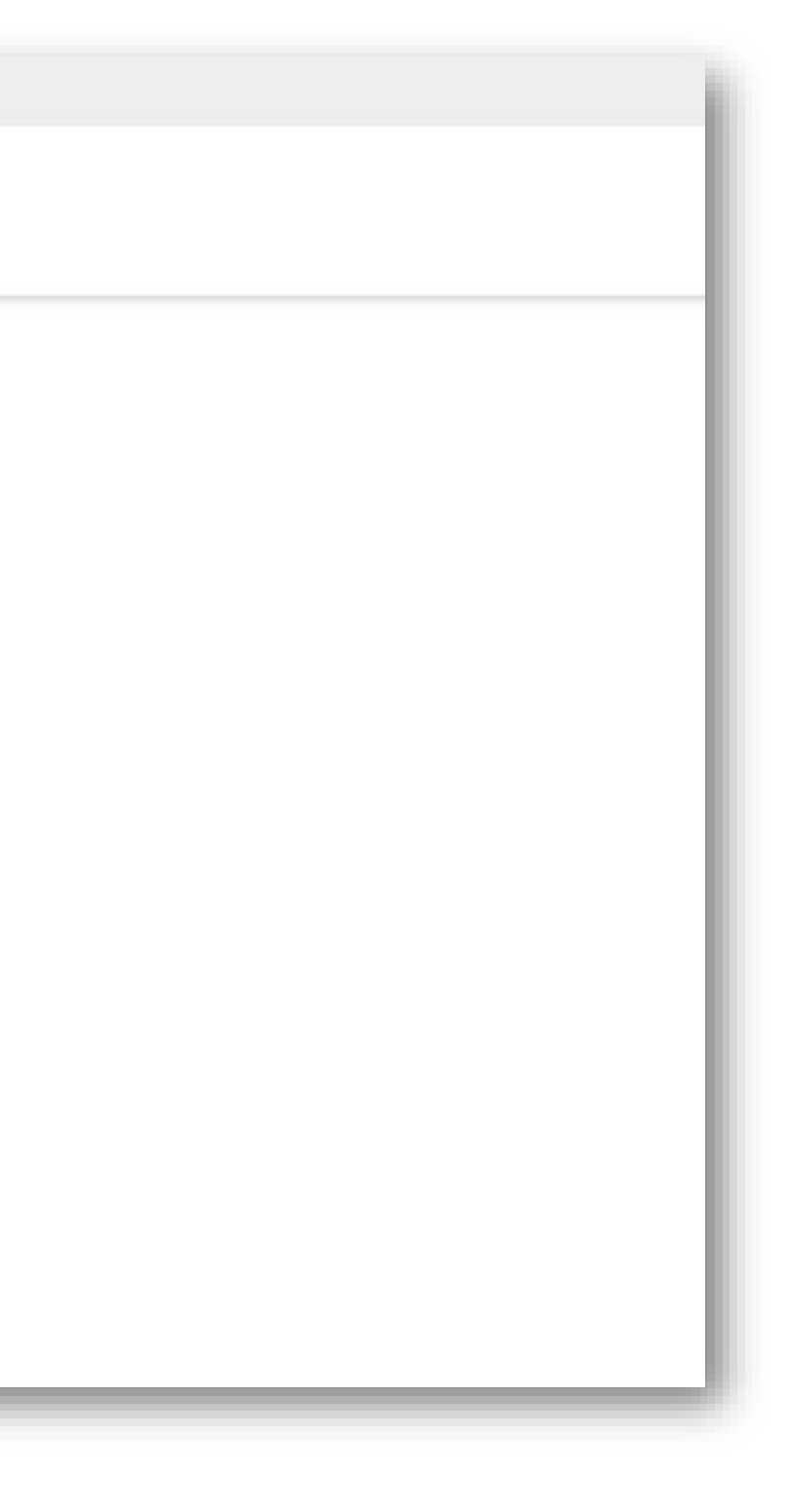

# Setting up Singpass password and SMS 2FA **7** Under Set up SMS 2FA, click '**here**'.

| Setup other 2FA Face verification                                                          |                          |
|--------------------------------------------------------------------------------------------|--------------------------|
| () You have not completed your 2FA setup. Set up your 2FA or cli                           | ick on the Face verifica |
| 1 Set up Singpass app as your 2FA<br>Download the Singpass app and follow the on-          | 2 Set u                  |
| screen instructions to request for a PIN mailer to be sent to your mailing address.        | mailer,                  |
| Download on the App Store Google Play                                                      | for your<br>instruct     |
| Once your PIN mailer has arrived, follow the instructions in the PIN mailer to set up your | dures                    |

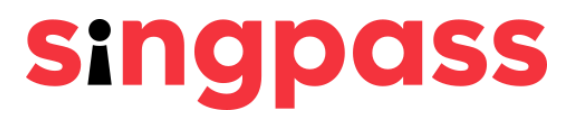

# gin. Α SMS 2FA or received your PIN d for a PIN mailer, please wait arrive and follow the mailer sent to your mailing

# Setting up Singpass password and SMS 2FA Click 'Register' under SMS 2FA.

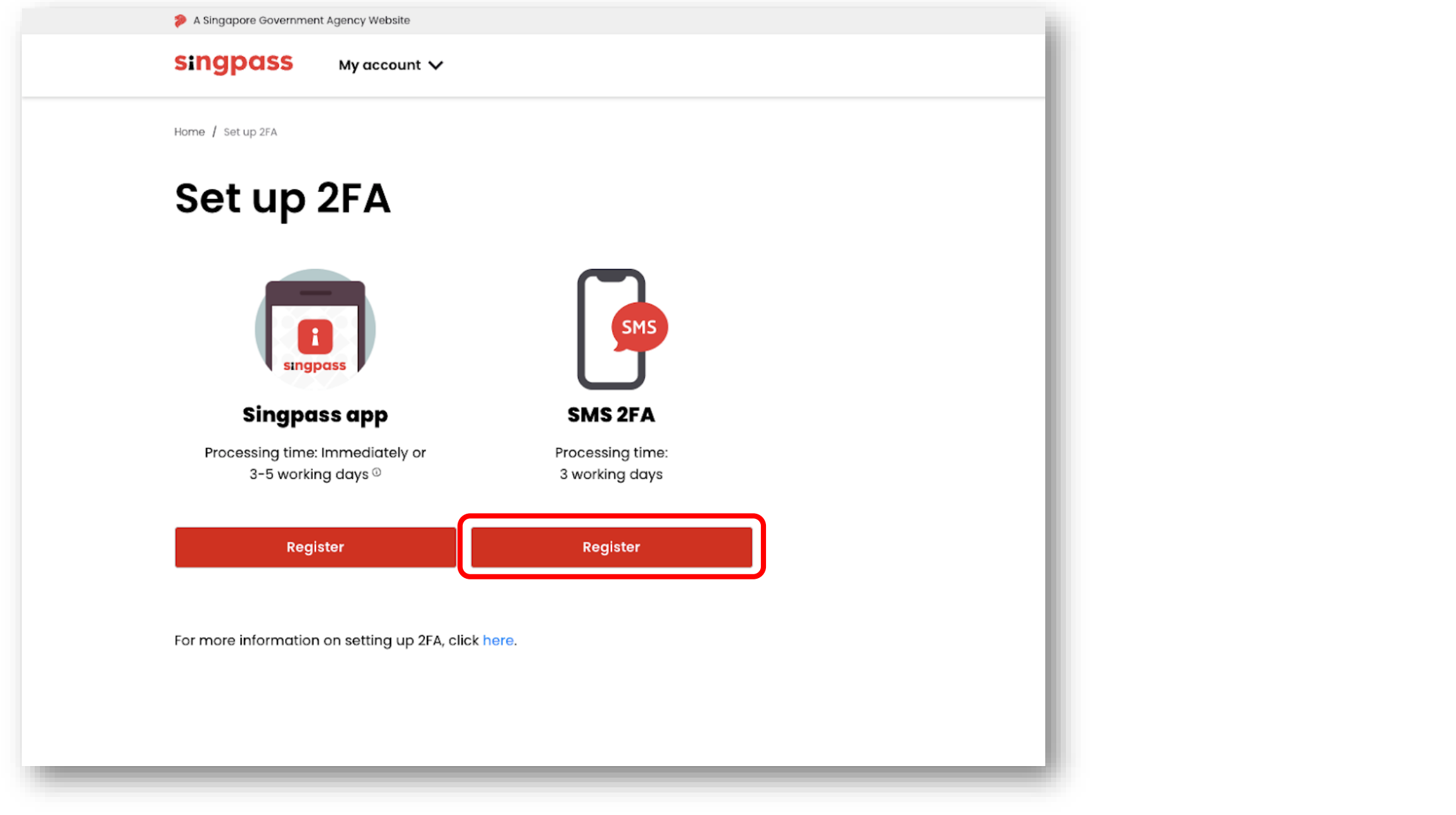

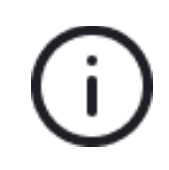

Only Singapore-registered mobile numbers can be used to register for SMS 2FA. If you are living overseas or do not have a Singapore-registered mobile number, please use the Singpass app or Face Verification as a 2FA.

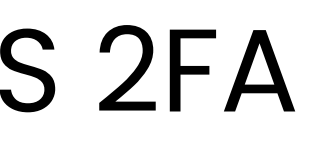

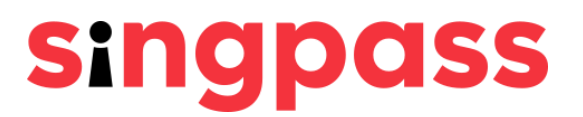

# Setting up Singpass password and SMS 2FA Enter your mobile number. Click 'Next'.

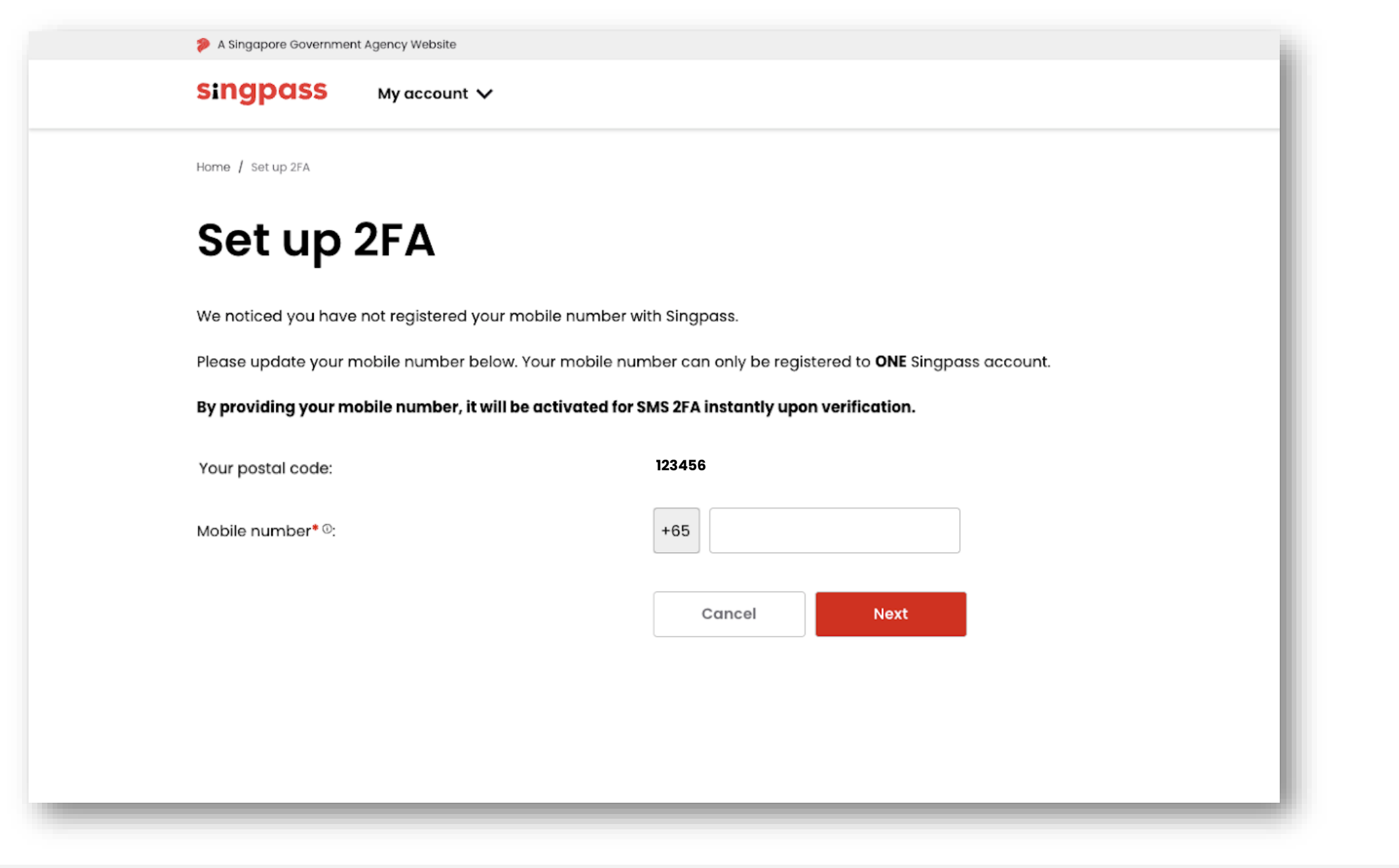

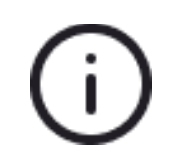

Only Singapore-registered mobile numbers can be used to register for SMS 2FA. If you are living overseas or do not have a Singapore-registered mobile number, please use the Singpass app or Face Verification as a 2FA.

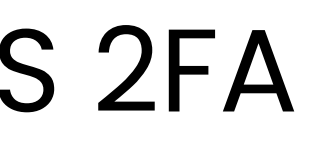

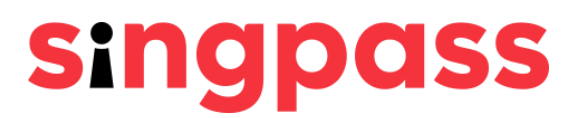

# Setting up Singpass password and SMS 2FA 10 Enter the **One-Time Password (OTP)** sent to your mobile

### number and click 'Next'.

| 🞾 A Singapore Governmer | nt Agency Website  |                         |                  |
|-------------------------|--------------------|-------------------------|------------------|
| singpass                | My account         | ~                       |                  |
| Home / Set up 2FA       |                    |                         |                  |
| Mobile                  | num                | oer verif               | ication          |
| Enter the One-Time F    | Password (OTP) s   | ent to your mobile num  | nber (****6302). |
| SMS                     | OTP*:              | OTP                     |                  |
| If you do not receive   | the SMS OTP in 1 r | minute, click Resend SM | IS OTP.          |
| Cancel                  |                    | Next                    |                  |
|                         |                    |                         |                  |
|                         |                    |                         |                  |
|                         |                    |                         |                  |

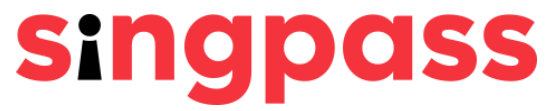

|  | 1 |
|--|---|
|  |   |
|  |   |
|  | т |
|  |   |
|  |   |
|  |   |
|  |   |
|  |   |
|  |   |
|  |   |
|  |   |
|  |   |
|  |   |
|  |   |
|  |   |
|  |   |
|  |   |
|  |   |
|  |   |
|  |   |
|  |   |
|  |   |
|  |   |
|  |   |

## Setting up Singpass password and SMS 2FA You have successfully set up your Singpass account, and your mobile number has been activated for SMS 2FA.

| A Singapore Government Agency Website                                                                  |
|----------------------------------------------------------------------------------------------------|
| singpass My account V                                                                                  |
| Home / Set up 2FA                                                                                      |
| Success                                                                                                |
| You have activated your mobile number (****6302) for SMS 2FA on 07/02/                                 |
| (i) You will receive One-Time Passwords via SMS when you perform transactions involving sensitive data |
| Proceed to homepage                                                                                    |
|                                                                                                    |
|                                                                                                    |
|                                                                                                    |

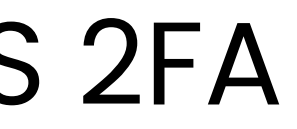

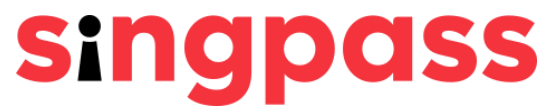

/2022 03:41 PM (SGT).

You have completed your Singpass account registration with the one-time password PIN mailer.

If you have more questions, please check out the <u>Singpass FAQs.</u>

# Keeping your Singpass safe

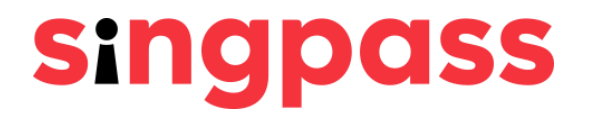

## Why is it important to keep my Singpass safe?

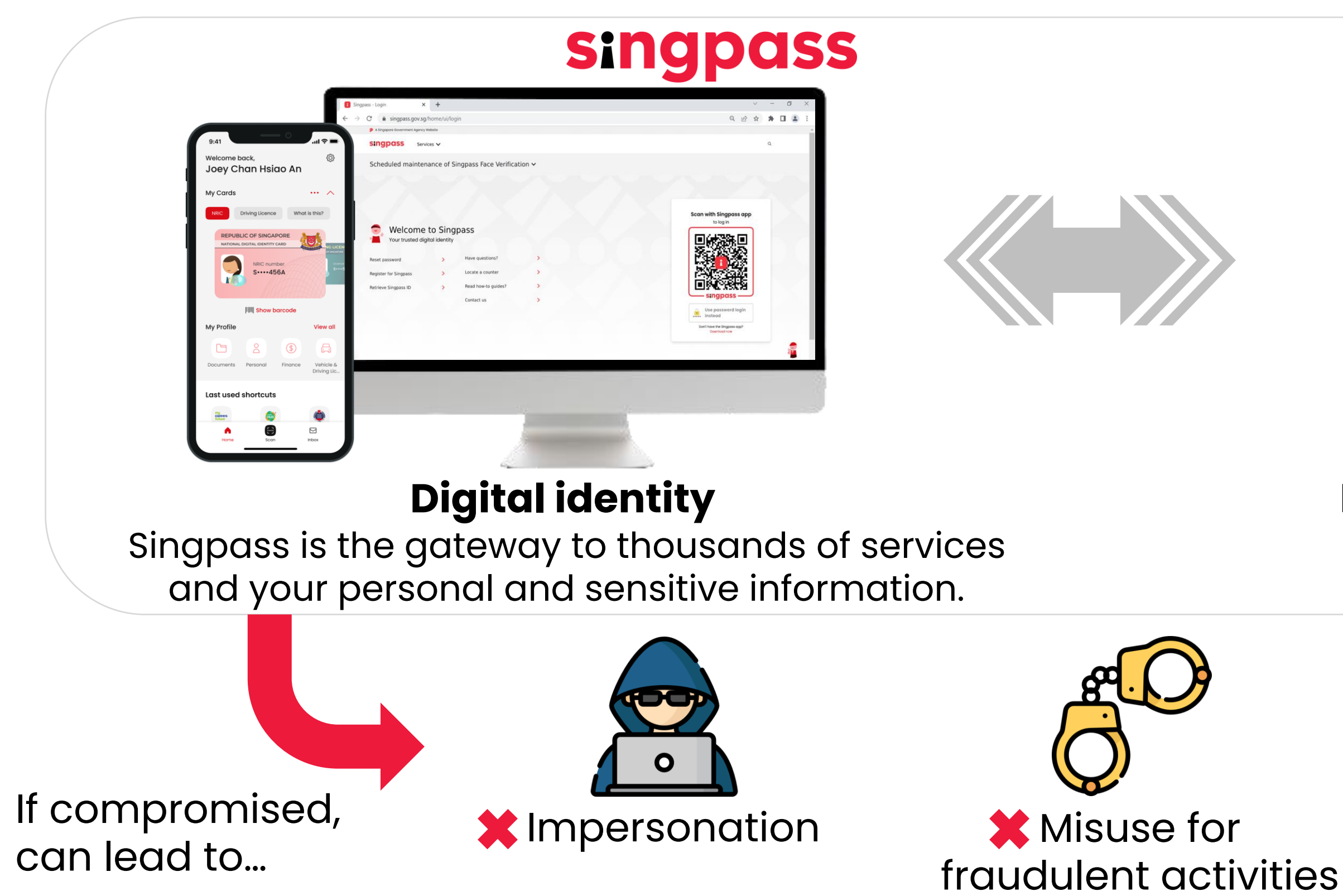

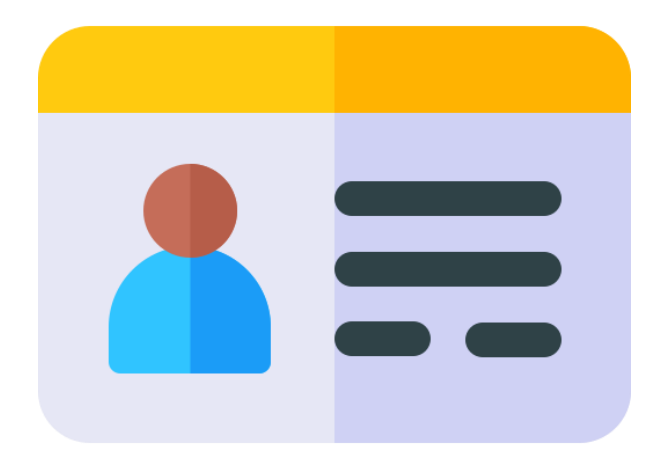

### **Physical identity card**

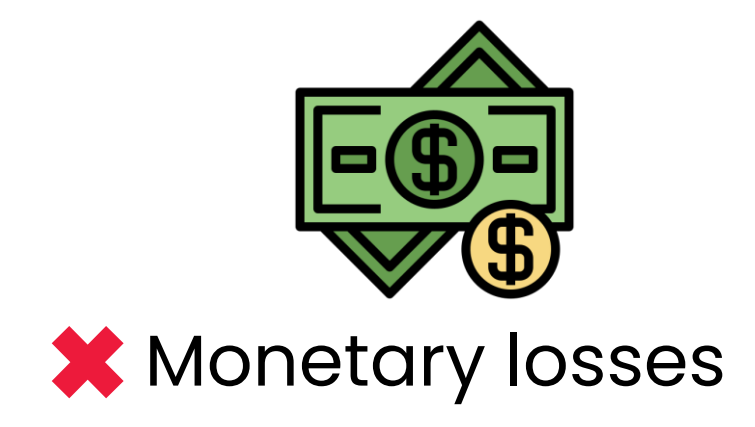

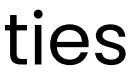

## Don't be phish food!

Scammers can create spoof websites that look exactly the same as the real ones to trick unsuspecting victims into disclosing their login details or personal info.

### Scheduled maintenance of Singpass Face Verification < Singpass SG > transactions accordinaly. Thank you Text Message Today 3:25 PM Dear user, your Singpass account will be deactivated within 24 hours. Log in with Singpass Please log in to singpass.io/update Your trusted digital identity now and update your details if you wish to continue using it. Call 61234123 if you have questions. singpass Contact us | Share feedback | Read FAQs

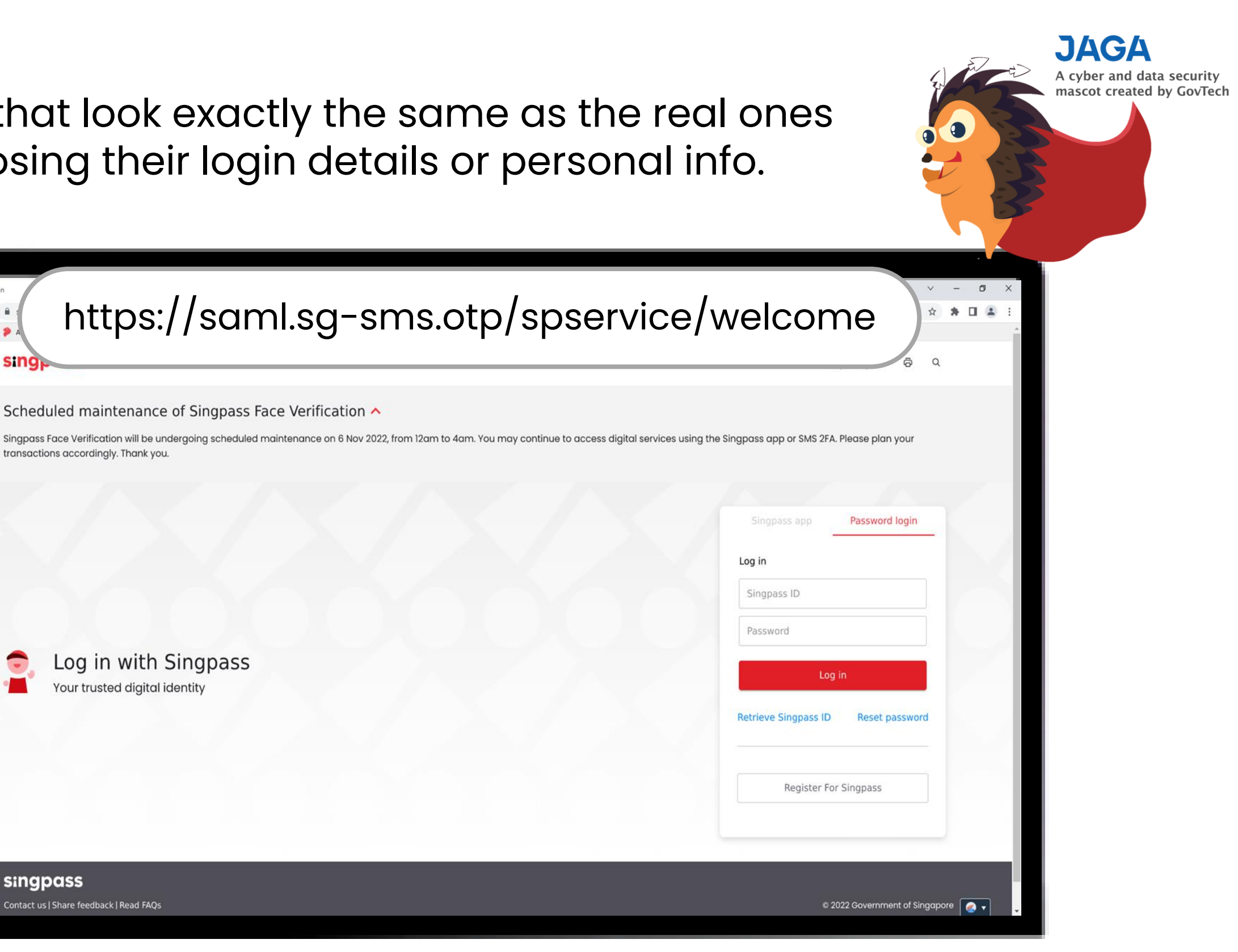

### singpass

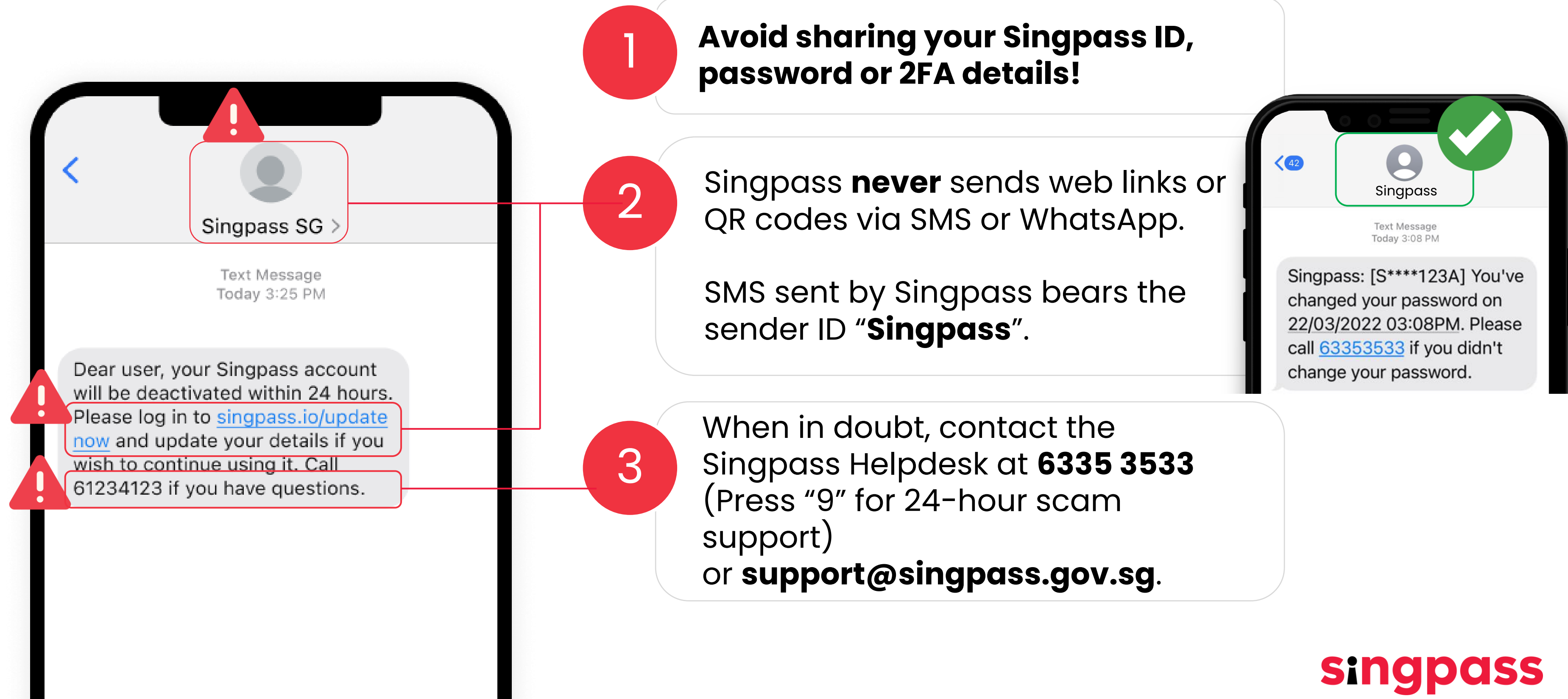

singpass.gov.sg/home/ui/contact-us

A Singapore Government Agency Website How to identify

singpass Services V

Home / Contact us

## Contact us

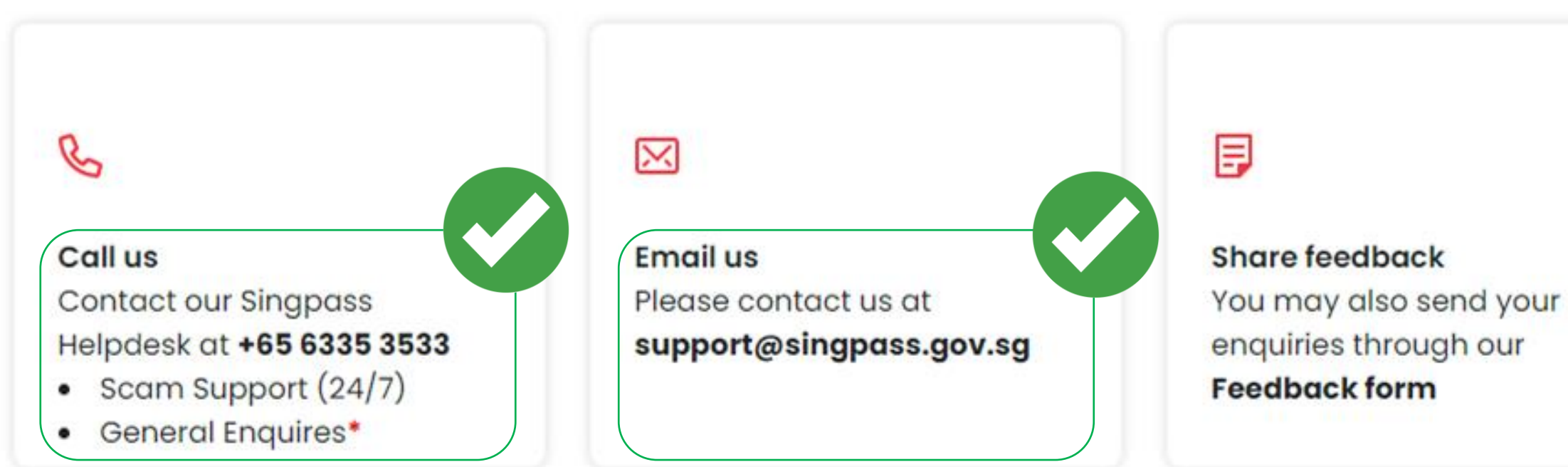

\*Available on Mondays to Fridays from 8am to 8pm, and Saturdays from 8am to 2pm.

### If in doubt, check our contact details at www.singpass.gov.sg!

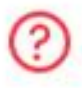

**Read FAQs** More information on Singpass-related topics in the **Frequently Asked Questions** 

### singpass

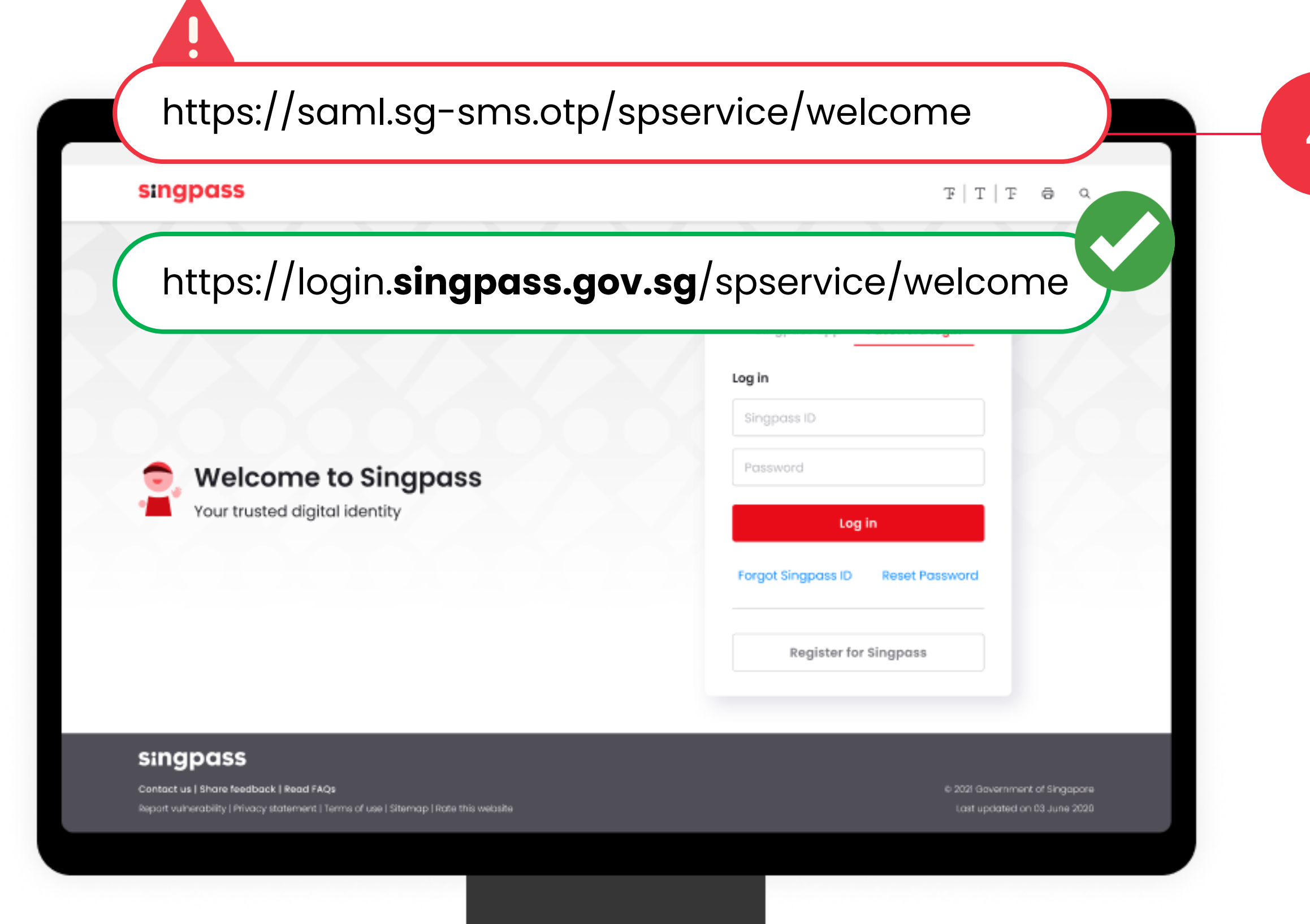

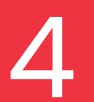

Always check that the web domain of the Singpass website is **singpass.gov.sg** before you proceed!

Scammers can create spoof websites that look exactly the same as the real ones to trick unsuspecting victims into disclosing their login details or personal info. Beware!

### singpass

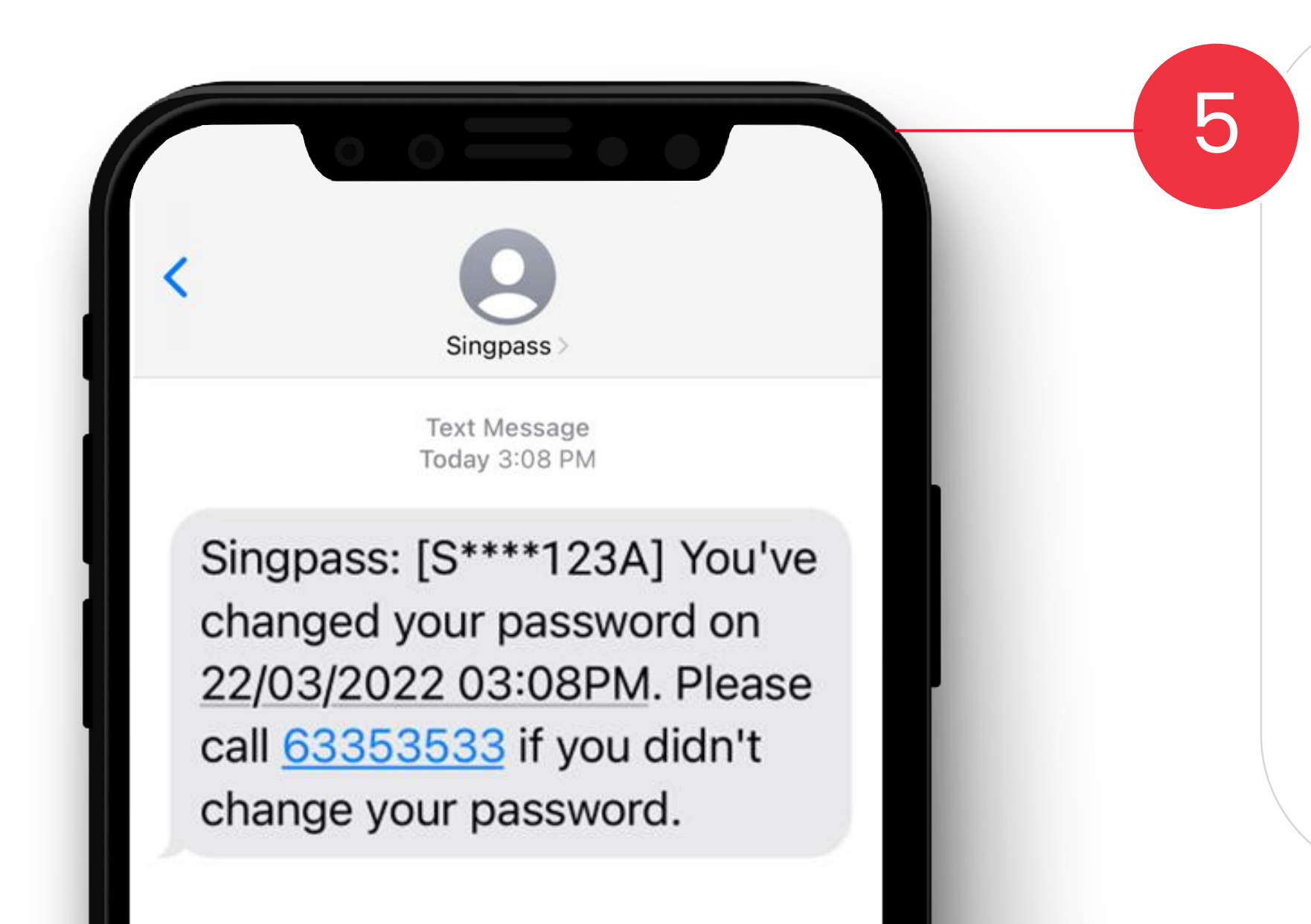

Look out for transactional alerts from **Singpass.** An SMS or email notification is sent when changes are made to your Singpass account, such as password change or reset.

Keep your contact details registered with **Singpass up to date** to receive these alerts promptly. If you receive such alerts without initiating any change, you should contact the Singpass Helpdesk immediately to secure your account.

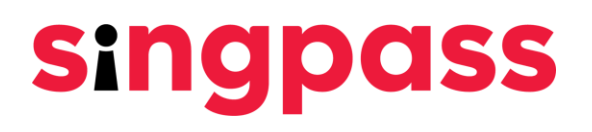

# What happens if I lose my Singpass credentials?

After obtaining the victim's Singpass login credentials, scammers can...

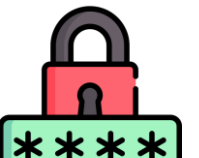

### Take over Singpass account fully by:

Changing Singpass + mobile

password

Changing

number for SMS OTP

- Setting up
- + victim's

Singpass app on

- scammer's
- device

Has someone offered you money in exchange for your Singpass login credentials? Beware! Your account may be misused for criminal activities. Never attempt to sell your Singpass account. You may be accountable if your Singpass account is used for crimes.

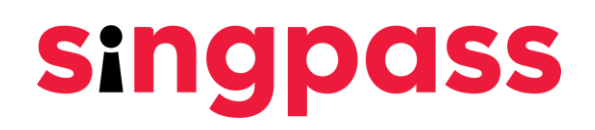

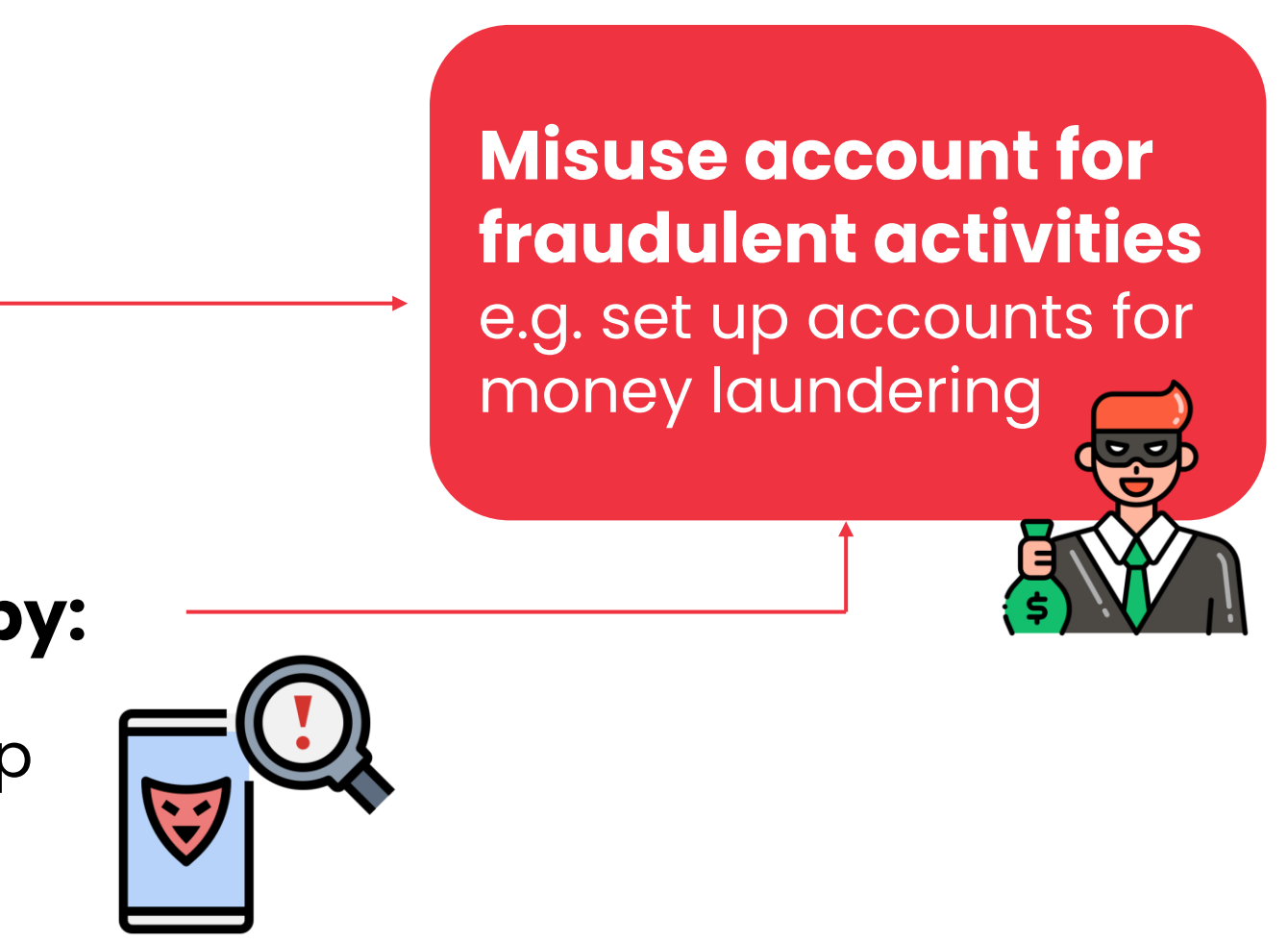

## **Together, we can transact safely!**

While there are **technical safeguards** in place, **user vigilance** 

plays an equally important role in the fight against scams.

**Be alert** when transacting online, and follow the **security tips** you've learnt today!

For more information on how to keep your Singpass safe, visit our website:

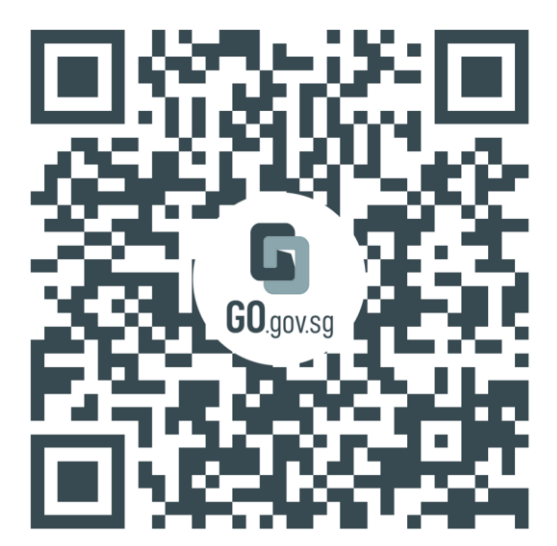

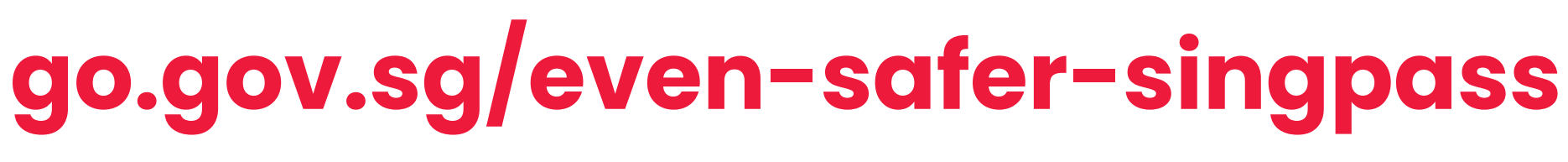

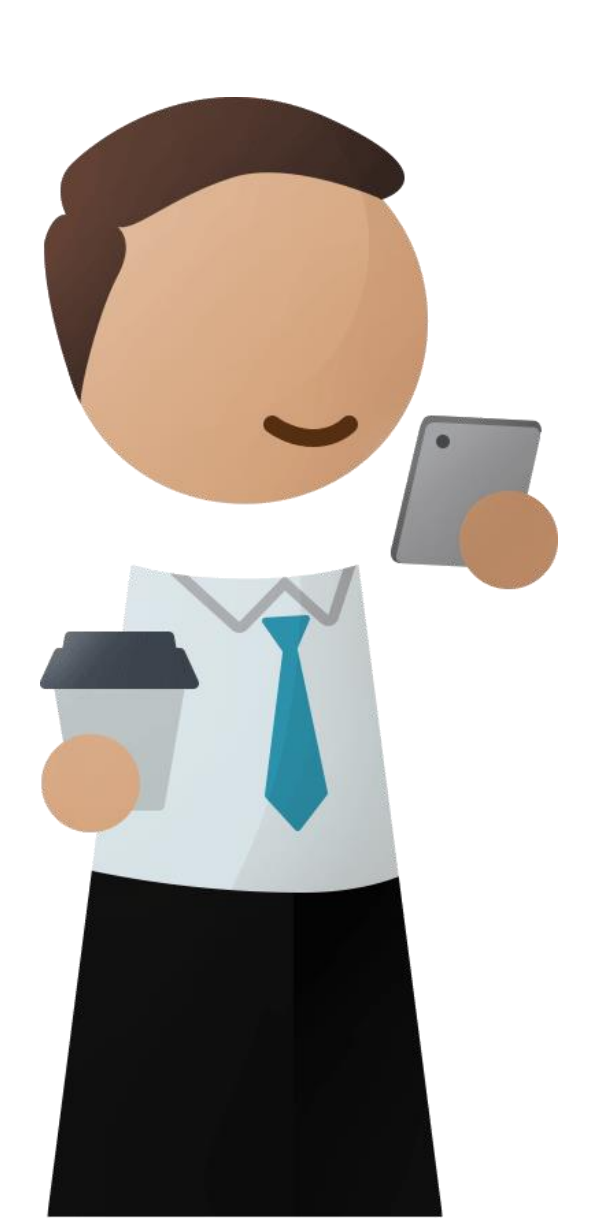